# **DIALOG**<sup>6</sup>

Benutzerhandbuch

# **Dialog G6 Objekte**

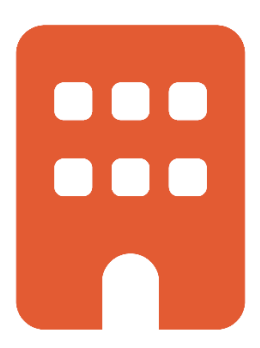

# Änderungsnachweis

| Version | Autor           | Datum      | Bemerkung                                                                                |
|---------|-----------------|------------|------------------------------------------------------------------------------------------|
| 6.2.12  | Stefan Fellmann | 01.03.2017 | Erstellung                                                                               |
| 6.2.13  | Stefan Fellmann | 17.07.2017 | Begründung Miteigentum<br>Begründung Stockwerkeigentum<br>Anteil an Korporationsparzelle |
| 6.2.19  | Stefan Fellmann | 12.04.2019 | Anpassungen Handänderungen<br>Anpassung Nutzniesser<br>Flächenmutationen                 |
| 6.2.21  | Stefan Fellmann | 24.05.2019 | Unselbständiges Baurecht                                                                 |
| 6.2.33  | Stefan Fellmann | 05.08.2020 | Manueller Geschäftsfall eingefügt.                                                       |
| 6.3.16  | Stefan Fellmann | 21.10.2022 | Handänderung mit umfassender Eigentümerschaft effizient erfassen, z.B. Erbgang.          |
| 6.3.18  | Stefan Fellmann | 22.12.2022 | Gebäude löschen und Parzelle aufheben                                                    |
| 6.3.22  | Stefan Fellmann | 08.05.2023 | Handhabung Bodenbedeckungen bei<br>Baurechtsparzellen                                    |
| 6.3.31  | Stefan Fellmann | 29.02.2024 | Unselbständiges Baurecht                                                                 |

Hinweis: Sämtliche Daten in den aufgeführten Beispielen sind frei erfunden.

# Inhaltsverzeichnis

| Än  | derung | Jsnachweis                                           | . 1 |
|-----|--------|------------------------------------------------------|-----|
| Inh | altsve | rzeichnis                                            | . 2 |
| 1.  | Geger  | nstand                                               | . 3 |
| 2.  | Objek  | tstart-Desktop                                       | . 3 |
| 3.  | Objek  | tsuche                                               | . 3 |
|     | 3.1    | Einfache Suche                                       | 3   |
|     | 3.2    | Erweiterte Suche                                     | 4   |
| 4.  | Objek  | te                                                   | . 5 |
|     | 4.1    | Parzellen                                            | 5   |
|     | 4.2    | Gebäude                                              | 9   |
|     | 4.3    | Gebäudeschätzung                                     | .11 |
|     | 4.4    | Objektverbindung – Gebäude auf Parzelle              | .13 |
|     | 4.5    | Objektverbindung – Begründung Miteigentum oder STWEG | .15 |
|     | 4.6    | Handänderung                                         | .16 |
|     | 4.7    | Baurecht                                             | .19 |
|     | 4.8    | Unselbständiges Baurecht                             | .21 |
|     | 4.9    | Anteil an Korporationsparzelle                       | .22 |
|     | 4.10   | Manueller Geschäftsfall                              | .23 |
|     | 4.11   | Gebäude abbrechen                                    | .23 |
|     | 4.12   | Parzelle aufheben                                    | .26 |
|     | 4.13   | Katasteranzeige                                      | .27 |
| 5.  | Fläche | enmutationen                                         | 28  |
| 6.  | Index  |                                                      | 32  |

# 1. Gegenstand

Das Dokument beschreibt die Programmbedienung der Dialog G6 Objekte. Es werden die Geschäftsfälle mit entsprechenden Beispielen beschrieben. Der fachliche Zusammenhang und weiterführende Informationen sind im Kataster-Leitfaden enthalten. Allgemeine Grundlagen zur Programmbedienung, Anmeldung und nützliche Tipps entnehmen Sie dem Benutzerhandbuch Dialog G6 Grundlagen.

# 2. Objektstart-Desktop

Die wesentlichen Funktionalitäten vom Objektwesen werden im Objekt-Start-Desktop zur Verfügung gestellt.

| ≡ G <sup>6</sup> |                                                                                                    |                                                        | ¢ ⊗                | E2E & Dialog |
|------------------|----------------------------------------------------------------------------------------------------|--------------------------------------------------------|--------------------|--------------|
| Start ×          |                                                                                                    |                                                        |                    |              |
|                  | Aktive Objekte                                                                                                    | Anzahl                                                 | -<br>              |              |
| Q                | Baurecht-Korporationsparzelle<br>Baurechtsparzelle<br>Gebäude<br>Korporationsparzelle<br>Miteigentumsparzelle<br>Parzelle<br>Stockwerkeigentum<br>Unterbaurechtsparzelle | 12<br>120<br>5757<br>299<br>2076<br>4820<br>2093<br>15 | Objektdefinitionen | DOKUMENTE    |
| OBJEKTE          |                                                                                                    |                                                        | OBJEKTE            |              |

# 3. Objektsuche

Die Objekte (Parzellen, Baurechtsparzellen, Gebäude, Stockwerkeigentum, Miteigentum, etc.) können effizient gesucht werden.

# 3.1 Einfache Suche

Auf der linken Seite können nach den gewünschten Objektdefinitionen gefiltert werden. Um die Suche nur auf Grabobjekte einzuschränken, kann die Objektdefinition "Grab" ausgewählt werden.

|                                                     | <b>F</b> A         | 🔀 🗙                |                       |            |       |         |   |          |   |
|-----------------------------------------------------|--------------------|--------------------|-----------------------|------------|-------|---------|---|----------|---|
| Alle Objekte<br>Katasterobjekte                     | Neu Be             | earbeiten Löschen  | Aktualisieren Drucken | Schliessen |       |         |   |          |   |
| Gebührenobjekte                                     | O Einfache Suche   |                    |                       |            |       |         |   |          |   |
| bjekttypen 🔺                                        | 1007*              |                    |                       |            |       |         |   |          |   |
| Baurechts-Korporationsparzelle<br>Baurechtsparzelle | • Erweiterte Suche |                    |                       |            |       |         |   |          |   |
| Gebäude                                             | Objekt-Nr 🕇 🛛 🝸    | Objektdefinition T | Strasse               | H T Z 1    | Plz T | Ort     | T | A T      | P |
| Grab                                                | 1007               | Parzelle           | Hochfeldweg           | 11         | 4106  | Therwil |   | <b>⊻</b> |   |
| Korporationsparzelle<br>Miteigentumsparzelle        | 1007.00            | Gebäude            | Hochfeldweg           | 11         | 4106  | Thenvil |   |          |   |
|                                                     | 1007.01            | Calerada           | Inndeksenstrasse      |            | 4106  | Theouil |   |          |   |

Im Suchfeld kann die Objekt-Nr. oder die Strassenbezeichnung eingegeben werden und danach gesucht werden.

Tipp: Mit der Eingabe 1007\* wird die Parzelle 1007 aber auch das Gebäude 1007.00 und 1007.01 gefunden.

# 3.2 Erweiterte Suche

Unter der Erweiterten Suche können weitere wichtige Suchabfragen gemacht werden:

| bjektdefinitionen                                                                                                    | ^ <b>Г</b> Ъ                                                                            |                                | <b>•</b> •       |                                                              |          |                 |       |    |                 |           |
|----------------------------------------------------------------------------------------------------|-----------------------------------------------------------------------------------------|--------------------------------|------------------|--------------------------------------------------------------|----------|-----------------|-------|----|-----------------|-----------|
| Alle Objekte<br>Katasterobjekte                                                                                                    | Neu B                                                                                   | earbeiten Löschen Aktua        | lisieren Drucken | Schliessen                                                   |          |                 |       |    |                 |           |
| Gebührenobjekte                                                                                                    | O Einfache Suche                                                                        |                                |                  |                                                              |          |                 |       |    |                 |           |
| Objekttypen                                                                                                    | O Erweiterte Suche                                                                      |                                |                  |                                                              |          |                 |       |    |                 |           |
| Baurechts-Korporationsparzelle<br>Baurechtsparzelle<br>Gebaude<br>Grab<br>Korporationsparzelle<br>Miteigentumsparzelle<br>Parzelle<br>Stockwerkeigentum<br>Unterbaurechts-Korporationsparzelle | Aktiv<br>Objekt-Nr<br>Personensuche<br>Verbindungsdefinition<br>Bemerkung<br>Suchen Zun | Fellmann Stefan, Rainlihalde 9 | 6260 Baldegg Q   | Provisorisch<br>Strasse<br>Personenart<br>Ohne<br>Verbindung | Eigentün | ner eines Objek | tes 🕚 | -  | HausNr<br>Aktiv |           |
| Unterbaurechtsparzelle     Wohnung                                                                                                    | Objekt-Nr 🕇 🛛 🝸                                                                         | Objektdefinition T             | Strasse          | т                                                            | HausNr 🔻 | Zusatz 🔻        | PI    | Cī | A T             | Provisori |
| Wolling                                                                                                    | 1001                                                                                    | Parzelle                       | Hochfeldweg      |                                                              | 9        |                 | 41    | т  |                 |           |
|                                                                                                    | 1011                                                                                    | Parzelle                       | Landskronstrasse |                                                              |          |                 | 41    | т  | ☑               |           |
|                                                                                                    | 2001                                                                                    | Parzelle                       | Blumenstrasse    |                                                              |          |                 | 41    | Т  | ⊻               |           |
|                                                                                                    | 2045                                                                                    | Stochuarbainantum              | Birrmattetrarea  |                                                              | 27       |                 | 41    | т  |                 |           |

Einige Beispiele:

Suche nach Eigentümer

Es werden alle Objekte aufgelistet des entsprechenden Eigentümers.

Suche nach Verbindungsdefinition:

Es werden z.B. alle Parzellen aufgelistet, welche bebaut sind, d.h. ein Gebäudeverbindung haben

# 4. Objekte

Nachfolgend wird beschrieben wie die verschiedenen Objekte (Parzelle, Gebäude, Baurecht, etc.) erfasst werden können. Objekte können auf zwei verschiedene Arten erfasst werden:

#### Variante 1: Neu erfassen

Ein Objekt wird manuell neu erfasst, siehe nachfolgendes Kapitel 4.

| bjektdefinitionen                                                                       | ^ <b>Г</b> Ъ       |                        | <b>~</b>          |            |          |                 |    |      |               |           |
|-----------------------------------------------------------------------------------------|--------------------|------------------------|-------------------|------------|----------|-----------------|----|------|---------------|-----------|
| - Alle Objekte                                                                          | Neu B              | earbeiten Löschen Aktu | alisieren Drucken | Schliessen |          |                 |    |      |               |           |
| Katasterobjekte                                                                         |                    |                        |                   |            |          |                 |    |      |               |           |
| Z Gebührenobjekte                                                                       | O Einfache Suche   |                        |                   |            |          |                 |    |      |               |           |
| Objekttypen                                                                             | ▲ 1007*            |                        |                   |            |          |                 |    |      |               |           |
| <ul> <li>Baurechts-Korporationsparzelle</li> <li>Baurechtsparzelle</li> </ul>           | • Enweiterte Suche |                        |                   |            |          |                 |    |      |               |           |
| ✓ Gebäude                                                                               | Objekt-Nr 🕇 🛛 🍸    | Objektdefinition T     | Strasse           | T          | HausNr 🔻 | Zusatz \Upsilon | PL | Ci   | A T           | Provisori |
| Grab                                                                                    | 1001               | Parzelle               | Hochfeldweg       |            | 9        |                 | 41 | т    | •             |           |
| <ul> <li>Miteigentumsparzelle</li> </ul>                                                | 1011               | Parzelle               | Landskronstrasse  |            |          |                 | 41 | т    |               |           |
| ✓ Parzelle                                                                              | 2001               | Parzelle               | Blumenstrasse     |            |          |                 | 41 | т    | ¥             |           |
| Stockwerkeigentum                                                                       | 2945               | Stockwerkeigentum      | Birsmattstrasse   |            | 27       |                 | 41 | Т    | ≤             |           |
| <ul> <li>Unterbaurechts-Korporationsparzelle</li> <li>Unterbaurechtsparzelle</li> </ul> | H 4 1 F H          |                        |                   |            |          |                 |    | Eint | träge 1 - 4 : | von 4 🔿   |

#### Variante 2: Geschäftsfall Parzellierung

Eine neue Parzelle und Korporationsparzelle (Anmerkungsgrundstück) entsteht aufgrund einer Flächenmutation wie z.B. Parzellierung siehe Kapitel 5.

### 4.1 Parzellen

#### 4.1.1 Basisangaben

Im oberen Bereich werden die Basisangaben der Parzelle erfasst.

| ß     |           | $\mathbf{X}$ | <b>-</b> | ×            |   |   |                  |          |          |   |   |
|-------|-----------|--------------|----------|--------------|---|---|------------------|----------|----------|---|---|
| Neu   | Speichern | Löschen      | Drucken  | Schliessen   |   |   |                  |          |          |   |   |
| ojekt |           |              |          |              |   |   |                  |          |          |   |   |
|       |           | Aktiv        |          | ✓            |   |   | Provisorisch     |          |          |   |   |
|       |           | Objekt Nr    |          | 1002         |   |   | Objektdefinition | Parzelle |          |   |   |
| Ī     |           | Strasse      |          | Ahornstrasse | • | × | HausNr / Zusatz  | 10       | <b>*</b> | • | × |
|       |           | Plz          |          | 4106         | • | × | Ort              | Therwil  |          | • | х |
|       |           | Bemerkung    | 9        |              |   |   |                  |          |          |   |   |
|       |           |              |          |              |   |   |                  |          |          |   | , |
|       |           |              |          |              |   |   |                  |          |          |   |   |
|       |           |              |          |              |   |   |                  |          |          |   |   |

| Aktiv        | Parzellen die aufgehoben sind werden als inaktiv gekennzeichnet, dies wird auf der<br>Katasteranzeige entsprechend angedruckt.                     |
|--------------|----------------------------------------------------------------------------------------------------|
| Provisorisch | Kann verwendet werden, wenn eine Parzelle bzw. umfangreiches Konstrukt nicht in einem Arbeitsschritt erfasst werden kann.                          |
| Bemerkung    | Im Bemerkungsfeld (Anmerkung) werden die im Grundbuch eingetragenen Rechte und Laste eingetragen, diese werden auf der Katasteranzeige angedruckt. |

#### 4.1.2 Zusatzfelder

Im Register Zusatzfeld werden weitere Felder eingegeben, diese unterscheiden sich je nach Objektdefinition:

| ZUSATZFELDER | *Zusatzfelder | *                 |
|--------------|---------------|-------------------|
|              | Fläche        | 1000              |
|              | Flurname      | im grünen Stumpen |
|              | PlanNr1       | 47                |
|              | PlanNr2       |                   |
|              | Notiz         |                   |
|              |               | A                 |
|              |               |                   |
|              |               |                   |

#### Feldbeschreibungen:

| Fläche         | Gesamtfläche der Parzelle, diese wird in die verschiedenen Zonen aufgeteilt.                                                          |
|----------------|----------------------------------------------------------------------------------------------------|
| Flurname       | Bei unbebauten Parzellen (welche keine Adresse haben) ist der Flurname wichtig, der Flurname wird bei der Katasteranzeige angedruckt. |
| Plan Nr. 1 / 2 | Die Plannummer wird eingetragen. Falls es eine zweite Nummer gibt soll diese im<br>Feld Plan Nr. 2 eingetragen werden.                |

#### 4.1.3 Zonen

Zonen werden im Kataster zur Berechnung des <u>Katasterwerts Land</u> bei Parzellen und Korporationsparzellen verwendet. Pro Zone wird ein Standardansatz hinterlegt, dieser wird mit der Fläche multipliziert, daraus berechnet sich der Katasterwert.

| Zonen       |            |          |                           |              |               |                | •                         |
|-------------|------------|----------|---------------------------|--------------|---------------|----------------|---------------------------|
| Neu         | Bearbeiter | Löschen  | <b>C</b><br>Aktualisieren |              |               |                |                           |
| Bezeichnung | T          | Fläche 🝸 | Gültig ab 🝸               | Gültig bis 🝸 | Ansatz in C 🝸 | Katasterwert 🝸 | Katasterwert (gerundet) 🝸 |
| W2          |            | 800.00   |                           |              | 250           | CHF 200'000    | CHF 200'000               |
|             |            | 800.00   |                           |              |               | CHF 200'000    | CHF 200'000               |
| н ∢ 1 ►     | ₽          |          |                           |              |               |                |                           |

Bitte verteilen Sie noch 200.00 Fläche in der Zonierung!

Die Parzellenfläche muss vollständig in die Zone aufgeteilt werden, eine neue Zone wird mit der Schaltfläche Neu erfasst:

| Zone             | Grünzone | •   |
|------------------|----------|-----|
| Ansatz in<br>CHF | 5        | \$  |
| Fläche           | 200.00   | \$  |
| Gültig ab        |          |     |
| Gültia bis       |          | ra. |

| Zone          | Die Zone kann ausgewählt werden.<br>Falls ein Wert fehlt kann die neue Zone in der Codeverwaltung erfasst werden.                                                                                                    |
|---------------|----------------------------------------------------------------------------------------------------|
| Ansatz in CHF | Pro Zone ist ein Ansatz hinterlegt, dieser wird automatisch vorgeschlagen und kann<br>überschrieben werden.<br>Falls der Ansatz falsch ist bzw. geändert hat, kann der Ansatz in der Codeverwaltung<br>geändert werden. |
| Fläche        | Die Fläche der Zone wird eingegeben.                                                                                                    |
| Gültig ab     | Datum ab wann die Bewertung gültig ist, dieses Datum wird ebenfalls auf die<br>Katasteranzeige angerduckt.                                                                                                    |

#### 4.1.4 Bodenbedeckung

Die Bodenbedeckung wird bei Parzellen oder Korporationsparzellen festgelegt und wird auf die Katasteranzeige angedruckt.

| BODENBEDECKUNGEN                     |          |                |                           |   | • |
|--------------------------------------|----------|----------------|---------------------------|---|---|
| Neu Bearbeiten Löschen Aktualisieren |          |                |                           |   |   |
| Bezeichnung                          | Fläche   | GebäudeNr 🛛 🍸  | Adresse                   | T |   |
| Mehrfamilienhaus                     | 176.00   | 1000.245020421 | Dorfplatz 10, 4244 Blauen |   | * |
| Acker, Wiese, Weide                  | 1074.00  |                |                           |   | - |
|                                      | 1'250.00 |                |                           |   |   |

Die Parzellenfläche sollte vollständig aufgeteilt werden, eine neue Bodenbedeckung wird mit der Schaltfläche Neu erfasst.

#### Bodenbedeckung (ohne Gebäude):

| Bodenbedeckung hinzufü | gen                 |             |        | ×   |
|------------------------|---------------------|-------------|--------|-----|
| Bodenbedeckung         | Acker, Wiese, Weide |             | •      |     |
| Fläche                 |                     | 1'074.00    | \$     |     |
|                        |                     |             |        |     |
|                        |                     | Speichern A | bbrecl | hen |

| Bodenbedeckung | Die Bodenbedeckungen kann ausgewählt werden.                                                                                                    |
|----------------|----------------------------------------------------------------------------------------------------|
|                | Falls die Parzelle bebaut ist muss zwingend die Gebäude als Bodenbedeckung erfasst<br>werden, wir empfehlen dies über die Objektverbindung Gebäude auf Parzelle zu machen.<br>Bodenbedeckungen die unterirdisch sind (z.B. Autoeinstellhalle) sind als virtuelle Fläche<br>gekennzeichnet und werden nicht als Fläche der Bodenbedeckung gezählt. |
|                | Achtung:<br>Die Bodenbedeckungsarten sind im Arten Katalog Amtliche Vermessung abschliessend<br>definiert und sollten nicht verändert werden.                                                                                                    |
| Fläche         | Die Fläche der Bodenbedeckung wird eingegeben.                                                                                                    |

# Bodenbedeckung (mit Gebäude):

| odenbedeckung hinzufü  | gen              |                 | >    |
|------------------------|------------------|-----------------|------|
| Bodenbedeckung         | Mehrfamilienhaus | •               |      |
| Gebäude                | 1000.245020421   | Q               |      |
| Fläche                 |                  | 176.00          |      |
| Gebäudewert<br>drucken |                  |                 |      |
|                        |                  | Speichern Abbre | :hen |

| Bodenbedeckung | Die Bodenbedeckungen kann ausgewählt werden.<br>Achtung:<br>Die Bodenbedeckungsarten sind im Arten Katalog Amtliche Vermessung abschliessend<br>definiert und sollten nicht verändert werden.                                                                                                    |
|----------------|----------------------------------------------------------------------------------------------------|
| Gebäude        | Falls die Parzelle bebaut ist muss zwingend die Gebäude als Bodenbedeckung erfasst<br>werden, wir empfehlen dies über die Objektverbindung Gebäude auf Parzelle zu machen.<br>Bodenbedeckungen die unterirdisch sind (z.B. Autoeinstellhalle) sind als virtuelle Fläche<br>gekennzeichnet und werden nicht als Fläche der Bodenbedeckung gezählt.                  |
| Fläche         | Die Fläche der Bodenbedeckung wird von der Gebäudefläche vorgegeben, kann jedoch<br>abgeändert werden. Unterirdische Flächen werden auf der katasteranzeige in Klammern<br>z.B. (154) angedruckt und nicht an die Fläche angerechnet.                                                                                                    |
| Gebäudewert    | Mit diesem Markierungsfeld wird gesteuert, ob die Gebäudeschätzung auf der<br>Katasteranzeige angedruckt werden soll.<br>Falls ein Gebäude mit Gebäudefläche 100m2 auf zwei Parzellen steht, z.B. 90m2 auf<br>Parzelle 1000 und 10m2 auf Parzelle 1001, kann das Markierungsfeld auf der Parzelle<br>1000 markiert sein und auf Parzelle 1001 nicht markiert sein. |

# 4.2 Gebäude

# 4.2.1 Basisangaben

Im oberen Bereich werden die Basisangaben der Parzelle erfasst.

|                                                                                      | Objekte Suche 🛛 🗙 | Objekt PARZ 9000 🛛 🗶                                                      | Objekt GEB 9002.1368831 🛛 🗙                               |                 |                                  |                  |             |
|--------------------------------------------------------------------------------------|-------------------|---------------------------------------------------------------------------|-----------------------------------------------------------|-----------------|----------------------------------|------------------|-------------|
| Neu Speir                                                                            | chern Schätzung   | Flächenmutation Objektverb                                                | indungen Geschäftsfall Löschen 1                          | Drucken Schlies | sen                              |                  |             |
| OBJEKT*                                                                              |                   |                                                                           |                                                           |                 |                                  |                  |             |
|                                                                                      |                   | Aktiv<br>Objekt Nr                                                        | 9002.1368831                                              |                 | Provisorisch<br>Objektdefinition | Gebäude          | •           |
| H                                                                                    | п.                | Strasse<br>Plz                                                            | Burgstrasse<br>4244                                       | × ×<br>× ×      | HausNr / Zusatz<br>Ort           | 11 • ×<br>Blauen | × ×<br>×    |
|                                                                                      | ш.                | Bemerkung                                                                 | Neubau Einfamilienhaus<br>Endschätzung BVG vom 05.01.2017 |                 |                                  |                  |             |
|                                                                                      |                   |                                                                           | -                                                         |                 |                                  |                  | А           |
| ZUSATZFELDER                                                                         |                   | ZUSATZFELDER* 🔕                                                           |                                                           |                 |                                  |                  | A           |
| ZUSATZFELDER                                                                         | t                 | ZUSATZFELDER* 😏<br>PERSONEN                                               |                                                           |                 |                                  |                  | A           |
| ZUSATZFELDER<br>PERSONEN<br>SCHÄTZUNG                                                | ł                 | ZUSATZFELDER* 🥥<br>PERSONEN<br>SCHÄTZUNG                                  |                                                           |                 |                                  |                  | A<br>       |
| ZUSATZFELDER<br>PERSONEN<br>SCHÄTZUNG<br>VERBINDUNGE                                 | t<br>IN           | ZUSATZFELDER*  PERSONEN SCHÄTZUNG VERBINDUNGEN                            |                                                           |                 |                                  |                  | A           |
| ZUSATZFELDER<br>PERSONEN<br>SCHÄTZUNG<br>VERBINDUNGE<br>GESCHÄFTSFAL                 | k<br>IN           | ZUSATZFELDER*  PERSONEN SCHÄTZUNG VERBINDUNGEN GESCHÄFTSFALL              |                                                           |                 |                                  |                  | A           |
| ZUSATZFELDER<br>PERSONEN<br>SCHÄTZUNG<br>VERBINDUNGE<br>GESCHÄFTSFAL<br>OBJEKTTARIFE | R<br>IN           | ZUSATZFELDER*  PERSONEN SCHÄTZUNG VERBINDUNGEN GESCHÄFTSFALL OBJEKTTARIFE |                                                           |                 |                                  |                  | A<br>•<br>• |

| Aktiv        | Parzellen die aufgehoben sind werden als inaktiv gekennzeichnet, dies wird auf der Katasteranzeige entsprechend angedruckt.        |
|--------------|----------------------------------------------------------------------------------------------------|
| Provisorisch | Kann verwendet werden, wenn eine Parzelle bzw. umfangreiches Konstrukt nicht in einem Arbeitsschritt erfasst werden kann.          |
| Objekt Nr.   | Wir empfehlen die Objekt Nr. im Format ParzellenNr.EGID zu erfassen (Bsp. 9002.1368831)                                            |
| Bemerkung    | Im Bemerkungsfeld (Anmerkung) können Informationen zum Gebäude hinterlegt werden welche auf der Katasteranzeige angedruckt werden. |

#### 4.2.2 Zusatzfeld

Im Register Zusatzfeld werden weiter teilweise zwingende Felder eingegeben:

| ZUSATZFELDER*       |         | • |
|---------------------|---------|---|
| EGID                | 1368831 | Q |
| Fläche              | 226     |   |
| UnselbstständigesBR |         |   |
| Baujahr             | 1988    |   |
| AssekuranzNr.       |         |   |
| Versicherungswert   |         |   |

| EGID               | Das Gebäudeobjekt kann mit dem GWR Gebäude verknüpft werden.<br>Falls die EGID bekannt ist, kann diese eingegeben werden sonst kann die<br>Strasse eingegeben werden und mit der Lupe kann das Gebäude ausgewählt<br>werden. |            |            |          |  |  |  |  |
|--------------------|----------------------------------------------------------------------------------------------------|------------|------------|----------|--|--|--|--|
|                    | EGID                                                                                                    | StrBez     | EingangsNr |          |  |  |  |  |
|                    | 1365751                                                                                                    | Blattenweg | 10         | ·        |  |  |  |  |
|                    | 1365750                                                                                                    | Blattenweg | 15         |          |  |  |  |  |
|                    | 1365754                                                                                                    | Blattenweg | 2          |          |  |  |  |  |
|                    | 1365749                                                                                                    | Blattenweg | 21         |          |  |  |  |  |
|                    | 1365753                                                                                                    | Blattenweg | 6          |          |  |  |  |  |
|                    | 1365752                                                                                                    | Blattenweg | 8          | <b>v</b> |  |  |  |  |
|                    | H 4 1 > H Einträge 1 - 6 von 6                                                                                                    |            |            |          |  |  |  |  |
|                    | Übernehmen Abbrechen                                                                                                    |            |            |          |  |  |  |  |
| Fläche             | Die Fläche gemäss GWR wird automatisch ausgefüllt, diese kann<br>überschrieben werden, da die Informationen aus dem GWR oftmals nicht<br>korrekt sind.                                                                       |            |            |          |  |  |  |  |
| Unselbständiges BR | Das Gebäude kann als unselbständiges Baurecht gekennzeichnet werden.                                                                                                    |            |            |          |  |  |  |  |
| Baujahr            | Das Baujahr gemäss GWR wird automatisch ausgefüllt, dies kann<br>überschrieben werden, da die Informationen aus dem GWR oftmals nicht<br>korrekt sind.                                                                       |            |            |          |  |  |  |  |

# 4.3 Gebäudeschätzung

Der Gebäudewert wird von der kantonalen Gebäudeversicherung (BGV) ermittelt und der Gemeinde mitgeteilt.

Die Gebäudeschätzung kann direkt mit der Schaltfläche «Schätzung» ausgeführt werden:

| Module 🗶 Objekte Suche 🗙     | Objekt PARZ 9000 🗙                                  | Objekt GEB 9002.1368831 🔹 | 5    | Schätzung 9002.13688 | 31 X       |            |              |                      |    |
|------------------------------|-----------------------------------------------------|---------------------------|------|----------------------|------------|------------|--------------|----------------------|----|
| Speichern Löschen Schliessen |                                                     |                           |      |                      |            |            |              |                      |    |
| OBJEKTANGABEN                |                                                     |                           |      |                      |            |            |              |                      |    |
| Objekt Nr / Ob               | Objekttyp 9002.1368831                              |                           |      | Gebäude              |            |            |              |                      |    |
| Strasse/Hnr/Hr               | Burgstrasse                                         |                           |      |                      |            |            | 11           |                      |    |
| PLZ/Ort                      | 4244                                                |                           |      | Blauen               |            |            |              |                      |    |
| GESCHÄFTSFALL                |                                                     |                           |      |                      |            |            |              |                      |    |
| MutationsNr                  | 2020/245                                            |                           |      |                      |            |            |              |                      |    |
| Schätzungsgrund              | Nachschätzung                                       |                           | •    | Schätzungsdatu       | im         | 18.05.2020 |              |                      |    |
| Brandlagerwert               |                                                     | 260'000.00                | \$   | Ansatz in %          |            |            |              | 245.0                | 00 |
| Katasterwert                 |                                                     | CHF 637'000.00            | \$   |                      |            |            |              |                      |    |
| Bemerkung                    | Neubau Einfamilienhaus<br>Endschätzung BVG vom 05.0 | 1.2017                    |      |                      |            |            |              |                      | A  |
| Dokumente                    | L L<br>Hinzufügen Öffnen Eig                        | enschaften Check Versio   | onen | Löschen Aktualisie   | eren       |            |              |                      | :  |
|                              | D T Kategorie                                       | Titel †                   | Ve   | T ErfDatum T         | MutDatum 🝸 | ErfVisum 🝸 | Beschreibung | T Dateigrösse        | T  |
|                              | Gebäudeschatzun                                     | bgv Gebäudeschätzung      | 1    | 18.05.2020           | 18.05.2020 | stfe       |              | 578.196 KB           |    |
|                              | H 4 1 > H                                           |                           |      |                      |            |            |              | Einträge 1 - 1 von 1 | Ċ  |

#### Feldbeschreibungen:

| Schätzungsgrund | Folgende Änderungsgründe stehen zur Auswahl:                                                                                                    |
|-----------------|----------------------------------------------------------------------------------------------------|
|                 | <b>Endschätzung</b><br>Erste (und einmalige) Schätzung nach Neubau eines Gebäudes                                                                                                    |
|                 | <b>Nachschätzung</b><br>Oftmals durch Ausbau/Anbau, es entsteht ein Mehrwert durch die getätigte<br>Investitionen. Berechnung erfolgt extern mit Excel.                                                     |
|                 | <b>Revisionsschätzung</b><br>Die Gebäudeversicherung nimmt unabhängig von baulichen Veränderungen und<br>grösseren Renovationen in periodischen Abständen Revisionsschätzungen des<br>Brandlagerwertes vor. |
| Bemerkungen     | Die Bemerkungen werden auf der Katasteranzeige angedruckt.                                                                                                    |

#### Spezialfall:

Falls mit der Endschatzung (ein Betrag) mehrere Gebäude geschätzt werden, wird der Brandlagerwert nur bei einem Gebäude eingetragen, bei den weiteren Gebäuden wird nur das Schatzungsdatum aber kein Wert eingetragen. Der Gebäudewert wird aus der Brandlagerschatzung multipliziert mit Bewertungsansatz ausgerechnet. Nach der Speicherung besteht die Möglichkeit, dass die BVG Schätzungsanzeige gescannt und hinterlegt wird. Mit der Schaltfläche «Hinzufügen» wird die Gebäudeschätzung zugewiesen.

| kumente | L. Hinzufügen Ö | Öffnen Bearbeiten | Löschen Aktual | ileren   |        |
|---------|-----------------|-------------------|----------------|----------|--------|
|         | Titel           |                   |                | Dateityp |        |
|         | bgv Gebäudeschä | ätzung            |                | .pdf     |        |
|         | ⊣ ∢ 1           | ▶ ► ►             |                |          | Einträ |

Beispiel:

|                              | Gebäude-Information |
|------------------------------|---------------------|
| Egentümer/in:                |                     |
| Stefan Fellmann, Musterstras | se 27, 6260 Reiden  |
| Objekt:                      | Wohnhaus            |
| Zweckcode:                   | 2000                |
| Gemeinde:                    | 4223 Blauen         |
| Strasse/Nr.:                 | Kleinblauen 1       |
| Parzellen Nr.:               | 9200                |
| Schätzungsdatum:             | 05.01.2017          |
| Informationsgrund:           | Endschätzung        |
| Brandlagerwert:              | CHF 200'000         |
| Baujahr:                     | 2016                |
| Volumen:                     | 900m3               |
| Grundriss verändert:         | Nein                |
| Anzahl Wohnungen:            | 1                   |
|                              |                     |
| Exemplar für: Gemeinde Blau  | ien                 |
| -                            | liectal 11.01.2017  |

## 4.4 Objektverbindung – Gebäude auf Parzelle

Mit den Objektverbindungen werden Objekte miteinander verbunden.

Mit der Schaltfläche «Objektverbindung» kann die Funktion ausgeführt werden.

| eschäftsfall |               |            | ;         |
|--------------|---------------|------------|-----------|
| Aufhebung    |               |            |           |
| Bezeichnung  | Gebäude auf P | arzelle    | •         |
|              |               |            |           |
|              |               | Hinzufügen | Abbrachan |

#### 4.4.1 Bestehendes Gebäude verbinden

| Module X                     | Objekte Start 💥   | Objektsuche    | X Objekt P      | AKZ 9000 🕱 Objektver         | bindu | ng 3366.15 🗙 |        |       |           |        |            |   |
|------------------------------|-------------------|----------------|-----------------|------------------------------|-------|--------------|--------|-------|-----------|--------|------------|---|
| Speichern Se                 | chliessen         |                |                 |                              |       |              |        |       |           |        |            |   |
| <ul> <li>OBJEKTAN</li> </ul> | IGABEN            |                |                 |                              |       |              |        |       |           |        |            |   |
|                              | Objekt Nr / Objek | ttyp           | 9000            |                              |       | Parzelle     |        |       |           |        |            |   |
|                              | Strasse/Hnr/HnrZu | us             | Blattenweg      |                              |       |              |        |       |           | 10     |            | a |
|                              | PLZ/Ort           |                | 4223            |                              |       | Blauen       |        |       |           |        |            |   |
| <ul> <li>OBJEKTVE</li> </ul> | RBINDUNGEN*       |                |                 |                              |       |              |        |       |           |        |            |   |
| MutationsNr                  |                   | B-234          |                 | Änderungsdatum               | 09.   | 04.2017      | Ċ.     | Änder | ungsgrund | Neubau | I Gebäude  |   |
| Bemerkung                    |                   | Recht/Last: Na | ährbaurecht zug | unsten und zulasten Parzelle | 9210  |              |        |       |           |        |            |   |
|                              |                   |                |                 |                              |       |              |        |       |           |        |            |   |
|                              |                   |                |                 |                              |       |              |        |       |           |        |            |   |
| <ul> <li>VERBINDU</li> </ul> | JNG               |                |                 |                              |       |              |        |       |           |        |            |   |
| Objekttyp                    | Gebäude           | Y              | Objekt Nr       | <b>×</b> 9000                | + (   | ২.           |        | Aktiv | ✓         |        | Übernehmen |   |
| Aktion                       |                   | Haupt-Ob       | ojektNr         | Unter-Obje                   | ktNr  |              | Anteil |       |           | Aktiv  |            |   |
| Löschen                      |                   | 9000           |                 | 9000.1365                    | 751   |              |        |       |           |        |            |   |

#### Feldbeschreibungen:

| Mutation Nr.   | Die Mutationsnummer wird auf der Katasteranzeige angedruckt.                                              |
|----------------|----------------------------------------------------------------------------------------------------|
| Änderungsdatum | Das Änderungsdatum wird auf der Katasteranzeige angedruckt.                                               |
| Bemerkung      | Die Bemerkungen werden auf der Katasteranzeige angedruckt.                                                |
| Objekt Nr.     | Das Gebäude kann mit der Lupe gesucht und ausgewählt werden.                                              |
| Aktiv          | Die Objektverbindung soll aktiv gesetzt werden und danach mit Schaltfläche «Übernehmen» eingefügt werden. |

#### In diesem Verfahren muss das Gebäude als Bodenbedeckung auf der Parzelle eingetragen werden.

| Bodenbedeckung hinz | ufügen            |              |         | ×  |  |  |  |
|---------------------|-------------------|--------------|---------|----|--|--|--|
| Bodenbedeckung      | Einfamilienhaus 🔻 |              |         |    |  |  |  |
| Gebäude             | 9000.1365751      | 9000.1365751 |         |    |  |  |  |
| Fläche              |                   | 75.          | 00 🗘    |    |  |  |  |
|                     |                   |              |         |    |  |  |  |
|                     |                   | Speichern    | Abbrech | en |  |  |  |

| <ul> <li>BODEN</li> </ul> | BEDECKUNGEN        |              |                           |         |          |              |                             | • |
|---------------------------|--------------------|--------------|---------------------------|---------|----------|--------------|-----------------------------|---|
| Neu                       | <b>B</b> earbeiten | X<br>Löschen | <b>C</b><br>Aktualisieren | Drucken |          |              |                             |   |
| Bezeichnu                 | ng                 |              |                           |         | Fläche   | GebäudeNr    | Adresse                     |   |
| übrige bef                | estigte Fläche     |              |                           |         | 925.00   |              |                             | * |
| Einfamilier               | nhaus              |              |                           |         | 75.00    | 9000.1365751 | Blattenweg 10a, 4223 Blauen | - |
|                           |                    |              |                           |         | 1'000.00 |              |                             |   |

#### 4.4.2 Neues Gebäude erstellen und verbinden

#### Geschäftsfall auswählen:

| häftsfall   |                            |
|-------------|----------------------------|
| Aufhebung   |                            |
| Bezeichnung | Gebäude auf Grundstück 🔹 🔻 |
|             |                            |
|             |                            |
|             | Hinzufügen Abbrecher       |
|             | Hinzurugen Abbrecher       |

#### Geschäftsfall erfassen:

| jekte Start 🙁 🛛 Objek              | ktsuche 🔲 Objekt PARZ F  | 2000 🗙 Neu     | ie Objektverbindung 🛛 🗙 |         |       |           |       |            |                        |  |
|------------------------------------|--------------------------|----------------|-------------------------|---------|-------|-----------|-------|------------|------------------------|--|
| Speichern Schliesser               | n                        |                |                         |         |       |           |       |            |                        |  |
| <ul> <li>OBJEKTANGABEN</li> </ul>  |                          |                |                         |         |       |           |       |            |                        |  |
|                                    | Objekt Nr /              | Objekttyp      | F2000                   |         |       | Parzelle  |       |            |                        |  |
|                                    | Strasse/Hnr,             | /HnrZus        | Allmendstrasse          |         |       |           |       |            | 10                     |  |
|                                    | PLZ/Ort                  |                | 4123                    |         |       | Allschwil |       |            |                        |  |
| <ul> <li>OBJEKTVERBINDU</li> </ul> | INGEN*                   |                |                         |         |       |           |       |            |                        |  |
| MutationsNr                        | A-4566                   |                | Änderungsdatum          | 09.10.2 | 016   |           | Ände  | rungsgrund | Gebäude auf Grundstück |  |
| Bemerkung                          | Neubegründung Parzelle E | 000            |                         |         |       |           |       |            |                        |  |
| <ul> <li>VERBINDUNG</li> </ul>     |                          |                |                         |         |       |           |       |            |                        |  |
| Haupt-ObjektNr                     |                          | Unter-ObjektNr | r                       | A       | nteil |           |       | Aktiv      |                        |  |
| Objekttyp Gebäude                  | e 🔻                      | Objekt Nr      | F2000 Q                 | Ð       |       |           | Aktiv | <b>V</b>   | Hinzufügen             |  |

#### Neues Gebäude erfassen:

| Objekt Nr                                                                                                    | F2000.394323                                              |           |   |   |   |
|----------------------------------------------------------------------------------------------------|-----------------------------------------------------------|-----------|---|---|---|
| Altin                                                                                                    | <                                                         |           |   |   |   |
| Objektdefinition                                                                                               | Cablerda                                                  |           |   |   | _ |
| Objektuenintion                                                                                                | Gebaude                                                   |           |   |   |   |
| StrassenCode/Key                                                                                               | 55                                                        | 55.10.    |   |   |   |
| Strasse/Hnr/HnrZus                                                                                             | Allmendstrasse 🔻 🗙                                        | 10 🔻      | × | • | 3 |
| PLZ/Ort                                                                                                    | 4123 🔻 🗙                                                  | Allschwil | × |   |   |
| Provisorisch                                                                                                   |                                                           |           |   |   |   |
| Bemerkung                                                                                                    |                                                           |           |   | А |   |
|                                                                                                    |                                                           |           |   |   |   |
| FR: GEBÄUDEINFORMATI                                                                                           | DNEN*                                                     |           |   |   |   |
| GID                                                                                                    | 394323                                                    |           |   |   |   |
|                                                                                                    |                                                           |           |   |   |   |
| Eingang                                                                                                    | Allmendstrasse 6                                          |           |   |   | Ŧ |
| Eingang<br>ZUSATZFELDER                                                                                        | Allmendstrasse 6                                          |           |   |   | • |
| Eingang<br>ZUSATZFELDER<br>EGID                                                                                | Allmendstrasse 6<br>394323                                |           |   |   | • |
| Eingang ZUSATZFELDER EGID Fläche                                                                               | Allmendstrasse 6<br>394323<br>197                         |           |   |   | • |
| Eingang<br>ZUSATZFELDER<br>EGID<br>Flache<br>Jnterirdisch                                                      | Allmendstrasse 6<br>394323<br>197                         |           |   |   | • |
| Eingang<br>ZUSATZFELDER<br>EGDD<br>Flache<br>Jnterirdisch<br>Jnselbst. Baurecht                                | Allmendstrasse 6<br>394323<br>197                         |           |   |   | • |
| Eingang<br>ZUSATZFELDER<br>EGD<br>Hache<br>Jnterirdisch<br>Jnselbst. Baurecht<br>Baujahr                       | Allmendstrasse 6<br>394323<br>197<br>                     |           |   |   | • |
| CUSATZFELDER CUSATZFELDER CIGD CIGL CIGL CIGL CIGL CIGL CIGL CIGL CIGL                                         | Allmendstrasse 6<br>394323<br>197<br>                     |           |   |   | • |
| CUSATZFELDER CUSATZFELDER CUSATZFELDER Unterirdisch Jnselbst. Baurecht Baujahr BODENBEDECKUNG* Baodenbedeckung | Allmendstrasse 6<br>394323<br>197<br>9<br>1972<br>Gebäude |           |   |   | • |

#### Spezialfälle

Siehe Beschreibung "GF 1160 - Gebäude auf zwei Parzellen" Siehe Beschreibung "GF 1161 - Zwei Gebäude mit einer Schätzung"

# 4.5 Objektverbindung – Begründung Miteigentum oder STWEG

Mit den Objektverbindungen werden Objekte miteinander verbunden.

Mit der Schaltfläche «Objektverbindung» kann die Funktion ausgeführt werden.

| Miteigentum an Parzellen 🔹 |
|----------------------------|
|                            |
|                            |
|                            |
|                            |

#### 4.5.1 Miteigentumsparzellen begründen

| Module ×                     | Objekte Start 🗙      | Objektsu                 | che 🗶 P                     | ARZ 8001 🗙   | GEB 8001.  | 1365751 🗙 Obj | jektverbin | dung 34 | 26.16 🗙        |                      |    |
|------------------------------|----------------------|--------------------------|-----------------------------|--------------|------------|---------------|------------|---------|----------------|----------------------|----|
| Speichern So<br>▼ OBJEKTAN   | ichliessen<br>IGABEN |                          |                             |              |            |               |            |         |                |                      |    |
|                              | Objekt Nr / Obje     | ekttyp                   | 8001                        |              |            | Parzelle      |            |         |                |                      |    |
|                              | Strasse/Hnr/Hnr      | Zus                      | Blattenweg                  |              |            |               |            |         |                | 10                   | a  |
|                              | PLZ/Ort 4223         |                          | 4223                        |              |            | Blauen        |            |         |                |                      |    |
| <ul> <li>OBJEKTVE</li> </ul> | RBINDUNGEN*          |                          |                             |              |            |               |            |         |                |                      |    |
| MutationsNr                  |                      | 289/2017                 |                             | Änderungsdat | um 1       | 8.07.2017     |            | ä       | Änderungsgrund | Begründung Miteigent | um |
| Bemerkung                    |                      | Neubau EFH<br>Begründung | auf Parzelle<br>Miteigentum |              |            |               |            |         |                |                      | A  |
| - VERBINDU                   | ING                  |                          |                             |              |            |               |            |         |                |                      |    |
| Objekttyp 🛛 🔊                | 1iteigentumsparze    | lle 🔻                    | Objekt Nr                   | ×            | +          | Anteil 1/2    |            |         | Aktiv 🕑        | Übernehmen           |    |
| Aktion                       |                      | Haupt-O                  | bjektNr                     | Unte         | er-ObjektN | lr            | Anteil     |         |                | Aktiv                |    |
| Löschen                      |                      | 8001                     |                             | ME8          | 001-1      |               | 1/2        |         |                | <b>⊻</b>             |    |

| Mutation Nr.   | Die Mutationsnummer wird auf der Katasteranzeige angedruckt.                                                       |
|----------------|----------------------------------------------------------------------------------------------------|
| Änderungsdatum | Das Änderungsdatum wird auf der Katasteranzeige angedruckt.                                                        |
| Bemerkung      | Die Bemerkungen werden auf der Katasteranzeige angedruckt.                                                         |
| Objekt Nr.     | Das Miteigentum kann mit der Lupe gesucht und ausgewählt werden.<br>Mit dem Symbol + wird das Miteigentum erfasst: |
|                | Neues Objekt: Erweiterte Informationen X                                                                           |
|                | ✓ ALLGEMEINE FELDER*                                                                                               |
|                | Objekt Nr ME8001-2                                                                                                 |
|                | Aktiv 🕑                                                                                                    |
|                | Objektdefinition Miteigentumsparzelle 🔻                                                                            |
|                | Strasse/Hnr/HnrZus Blattenweg 🔻 🛛 10 💌 🗙 a 🔍 🗙                                                                     |
|                | PLZ/Ort 4223 V X Blauen V X                                                                                        |
|                | Provisorisch                                                                                                    |
|                | Bemerkung                                                                                                    |
|                | ▼ ZUSATZFELDER ▲                                                                                                   |
|                | Für diese Objektdefinition gibt es keine Zusatzfeider!                                                             |
|                | ▼ OBJEKT SPEICHERN, UM ZU ÜBERNEHMEN                                                                               |
|                | Speichern Abbrechen                                                                                                |
|                | Die Objekt-Nr. soll erfasst werden, sonst wird keine weitere Angaben benötigt.                                     |
| Anteil         | Der Miteigentumsanteil z.B. ½ soll erfasst werden.                                                                 |

| Aktiv | Die Objektverbindung soll aktiv gesetzt werden und danach mit Schaltfläche |
|-------|----------------------------------------------------------------------------|
|       | «Übernehmen» eingefügt werden.                                             |

Achtung: Die Eigentümer der Parzelle wurden automatisch beendet, die Eigentümer der Miteigentumsparzelle muss mit dem Handänderungsprozess erfasst werden.

### 4.6 Handänderung

Handänderungen werden vom Grundbuchamt mit der Handänderungsanzeige den Gemeinden gemeldet, diese werden im Kataster erfasst. Bei einer Handänderung können mehrere Parzellen betroffen sein. Dies bedeutet, dass mit einem Grundbucheintrag alle Grundstücke und Eigentümer erfasst werden.

|                                                                                        | m                                | Schliessen       |                                                         |                    |                |            |                                        |                                          |            |                   |           |                                                  |                      |               |
|----------------------------------------------------------------------------------------|----------------------------------|------------------|---------------------------------------------------------|--------------------|----------------|------------|----------------------------------------|------------------------------------------|------------|-------------------|-----------|--------------------------------------------------|----------------------|---------------|
| landänderung                                                                           |                                  |                  |                                                         |                    |                |            |                                        |                                          |            |                   |           |                                                  |                      |               |
| andänderungNr                                                                          |                                  | 2022-141         |                                                         | Änderu             | ngsgrund       | Erbgang    |                                        |                                          | •          | Eigentumsart      |           | Einfache Gesells                                 | schaft OR530         |               |
| rundbucheintrag                                                                        |                                  | 21.10.2022       | Ċ.                                                      | Rechtsg            | rundlage       | 01.09.20   | 22                                     |                                          | t:         | Antrittsdatum     |           | 01.10.2022                                       |                      |               |
| werbspreis                                                                             |                                  | CHF !            | 500'000.00 🗘                                            |                    |                |            |                                        |                                          |            |                   |           |                                                  |                      |               |
| emerkung                                                                               |                                  |                  |                                                         |                    |                |            |                                        |                                          |            |                   |           |                                                  |                      |               |
| okumente                                                                               |                                  | <u>1</u>         | *                                                       | -                  |                | an C       | 123                                    | >                                        | <          | C                 |           |                                                  |                      |               |
|                                                                                        |                                  | Hinzufügen       | Öffnen                                                  | Einch              | necken Eig     | enschaften | Versione                               | n Lösc                                   | hen        | Aktualisieren     |           |                                                  |                      |               |
|                                                                                        |                                  | Da T Kate        | egorie 🛛 🍸                                              | Titel 1            |                | Y V 1      | ErfDatu                                | m T Mut                                  | tiert am   | ErfVisum          | ⊤ Bes     | chreibung                                        | T Date               | igrösse       |
|                                                                                        |                                  | н ч о э          | н                                                       |                    |                |            |                                        |                                          |            |                   |           |                                                  | kei                  | ne Daten      |
| ersonen                                                                                |                                  |                  |                                                         |                    |                |            |                                        |                                          |            |                   |           |                                                  |                      |               |
|                                                                                        |                                  |                  |                                                         |                    | Q. Eige        | entumsart  | Einfache                               | Gesellschaft OR                          | 530 🔻      | Anteil (als Bruch | h)        |                                                  |                      | Hinzufüge     |
| erson auswählen                                                                        |                                  |                  |                                                         | T                  | Parc-Id        | Ψ.         | A                                      | Ψ.                                       | Antoil (a  | la Bruch) 🔍       | and a la  |                                                  | -                    |               |
| Aktion                                                                                 | PersonAr                         | t T              | EigentumArt                                             |                    | reis-iu        |            | Adresse                                |                                          | Anten (a   | is bruch)         | Gultig at | ) T                                              | Gültig bis           |               |
| Aktion T                                                                               | PersonAr<br>Eigentüm             | er T             | EigentumArt                                             | naft OR            | 56100          |            | Fellmann Liv                           | ia, Rainlihal                            | 1/2        | is bruch)         | 01.10.202 | 2                                                | Gültig bis           |               |
| Aktion T<br>Löschen<br>Löschen                                                         | PersonAr<br>Eigentüme            | er T             | Einfache Gesellsch                                      | haft OR            | 56100<br>56086 |            | Fellmann Lin                           | ia, Rainlihal<br>fan, Rainlih            | 1/2        | is bruch)         | 01.10.202 | 2<br>2<br>2                                      | Gültig bis           |               |
| Aktion Y<br>Löschen<br>H 4 1 H                                                         | PersonAr<br>Eigentüm<br>Eigentüm | er T             | EigentumArt<br>Einfache Gesellsch<br>Einfache Gesellsch | haft OR            | 56100<br>56086 |            | Fellmann Liv                           | ia, Rainlihal<br>fan, Rainlih            | 1/2<br>1/2 | is bruch)         | 01.10.202 | 22                                               | Gültig bis           | ae 1 - 2 vor  |
| Aktion<br>Löschen<br>H 4 1 F H                                                         | PersonAr<br>Eigentüm<br>Eigentüm | rt T<br>er<br>er | EigentumArt<br>Einfache Gesellsch<br>Einfache Gesellsch | naft OR            | 56100<br>56086 |            | Fellmann Liv                           | ,<br>ia, Rainlihal<br>fan, Rainlih       | 1/2<br>1/2 | is druch)         | 01.10.202 | 2                                                | Gültig bis<br>Einträ | ige 1 - 2 vor |
| Aktion T<br>Löschen Löschen H<br>K 4 1 + H                                             | PersonAr<br>Eigentüm<br>Eigentüm | rt T             | EigentumArt                                             | naft OR            | 56100<br>56086 | Q          | Fellmann Lin<br>Fellmann St            | ,<br>ia, Rainlihal<br>fan, Rainlih       | 1/2<br>1/2 | is bruch)         | 01.10.202 | 2                                                | Gültig bis<br>Einträ | ige 1 - 2 vor |
| Aktion T<br>Löschen<br>Löschen<br>H 4 1 + H<br>bjekte<br>bjekt auswählen<br>Aktion T 0 | PersonAr<br>Eigentüm<br>Eigentüm | t T<br>er        | EigentumArt<br>Einfache Gesellsch<br>Einfache Gesellsch | naft OR<br>naft OR | 56100<br>56086 | Q          | Adresse<br>Fellmann Lin<br>Fellmann St | ia, Rainlihal<br>ffan, Rainlih<br>HausNr | 1/2<br>1/2 | Zusatz            | 01.10.202 | р т<br>2<br>2<br>2<br>12<br>12<br>12<br>12<br>14 | Gültig bis<br>Einträ | ige 1 - 2 vor |

| Handänderung Nr. | Die Handänderungsnummer wird auf der Katasteranzeige angedruckt.                            |
|------------------|---------------------------------------------------------------------------------------------|
| Änderungsgrund   | Der Änderungsgrund kann ausgewählt werden und wird auf der<br>Katasteranzeige angedruckt.   |
| Eigentumsart     | Die Eigentumsart kann ausgewählt werden und wird auf der Katasteranzeige angedruckt werden. |
| Grundbucheintrag | Datum, an welchem der Grundbucheintragung erfolgte.                                         |
| Rechtsgrundlage  | Datum, an welchem die Rechtsgrundlage erfolgte.                                             |
| Antrittsdatum    | Dieses Datum wird auch allgemein als Antrittsdatum bezeichnet.                              |
| Erwerbspreis     | Der Erwerbspreis kann eingegeben werden, dieser wird auf der katasteranzeige angedruckt.    |

| Person       | Der Eigentümeradresse kann aus dem Adressstamm ausgewählt werden.                                                                                                    |
|--------------|----------------------------------------------------------------------------------------------------|
| Eigentumsart | Die Eigentumsart der Handänderung wird vorgegeben und kann pro Person<br>übersteuert werden.                                                                         |
|              | So ist es möglich, dass bei einer Handänderung zwei Personen als "einfache Gesellschaft nach OR530" und weitere auch als "Erbgemeinschaft" erfasst werden.           |
| Anteil       | Der Eigentumsanteil kann als Bruch erfasst werden, dieser wird ebenfalls in der<br>Katasteranzeige angedruckt.                                                       |
|              | Danach mit hinzufügen und weitere Datensätze können erfasst werden.                                                                                                  |
| Objekte      | Falls mit der Handänderung mehrere Objekte betroffen sind, können diese hier<br>eingefügt werden. Subjektiv dingliches Eigentum wird immer automatisch<br>eingefügt. |

#### Nutzniessung

Nutzniesser müssen zwingen gemäss den Angaben vom Grundbuch in den Anmerkungen der Parzelle erfasst werden. Weiter soll die Nutzniesser im Register "Personen" erfasst werden:

| rsonen             |           |                                      |           |        |
|--------------------|-----------|--------------------------------------|-----------|--------|
| ALLGEMEIN          |           |                                      |           |        |
| Pers-Id            | Fellmann  | n Yvonne, Rainlihalde 9, 6260 Reider |           | Q      |
| Versandadresse     |           |                                      |           | Q      |
| Personenart        | Nutzniess | er eines Objektes                    |           | •      |
| Anteil (als Bruch) |           |                                      |           |        |
| Gesamtanteil       |           |                                      |           |        |
| Gültig ab          |           |                                      |           |        |
| Gültig bis         |           |                                      |           |        |
| ZUSATZADRESSIERUNG |           |                                      |           |        |
| OPTIONEN           |           |                                      |           |        |
| AKTION             |           |                                      |           |        |
|                    |           |                                      | Speichern | Abbrec |

| Pers-Id         | Der Nutzniesser wird ausgewählt.                                 |
|-----------------|------------------------------------------------------------------|
| Personenart     | In der Personenart soll "Nutzniesser" ausgewählt werden.         |
| Gültig ab / bis | Das Datum der Nutzniessung kann mit ab und bis definiert werden. |

Nebst den Eigentümern wird die Katasteranzeige auch den Nutzniesser zu gestellt.

| Objekt Nr     |     | ٩         |              | н                | inzufügen |   |
|---------------|-----|-----------|--------------|------------------|-----------|---|
| Aktion        | T   | Objekt-Nr | T            | Objektdefinition |           | T |
| Löschen       |     | 9000      |              | Parzelle         |           |   |
|               |     |           | Druck        | m                | eDossier  |   |
| Archivadresse |     |           | $\checkmark$ |                  |           |   |
| Eigentümer    |     |           | $\checkmark$ |                  |           |   |
| Steuerverwalt | ung |           | $\checkmark$ |                  |           |   |
| Versand 2     |     |           |              |                  |           |   |
| Nutzniesser   |     |           |              |                  |           |   |
|               |     |           |              |                  |           |   |

#### Handänderungsdaten Schnellerfassung bei umfassenden Eigentümerschaften:

Wenn eine Parzelle viele Eigentümer hat und z.B. aufgrund einer Erbteilung "nur" ein Eigentümer ausscheidet, kann die Handänderung wie folgt effizient erfasst werden:

Die letzte Handänderung wird ausgewählt und mit Schaltfläche "Bearbeiten" geöffnet.

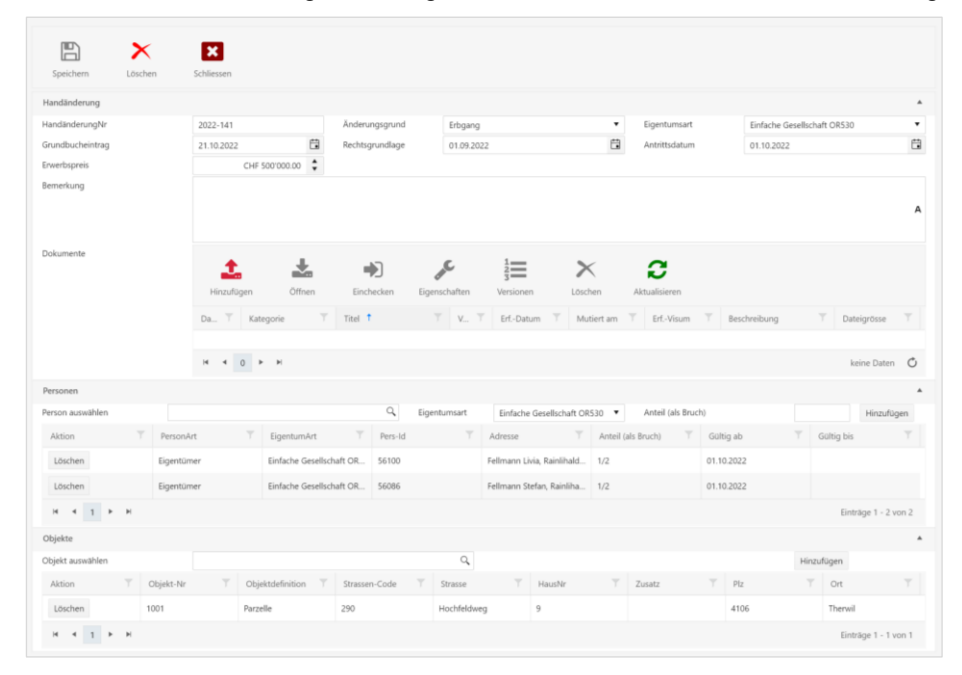

Danach können die Handänderungsdaten geändert werden. Im mittleren Teil kann ein Eigentümer gelöscht werden und neuer Eigentümer dazu gefügt werden.

| Handänderung     |              |                         |               |                |           |             |                 |           |                   |           |               |            |                 |
|------------------|--------------|-------------------------|---------------|----------------|-----------|-------------|-----------------|-----------|-------------------|-----------|---------------|------------|-----------------|
| landänderungNr   | 2022-142     |                         | Änderu        | ngsgrund       | Erbgang   |             |                 | ٠         | Eigentumsart      |           | Erbengemeinsc | haft       |                 |
| irundbucheintrag | 22.10.202    | : 🕄                     | Rechts        | prundlage      | 02.09.202 | 22          |                 | ÷         | Antrittsdatum     |           | 08.10.2022    |            |                 |
| rwerbspreis      |              | \$                      |               |                |           |             |                 |           |                   |           |               |            |                 |
|                  |              |                         |               |                |           |             |                 |           |                   |           |               |            |                 |
| lokumente        | Bitte Speich | ern Sie zuerst, um nach | träglich Doki | mente hochzula | den.      |             |                 |           |                   |           |               |            |                 |
| ersonen          |              |                         |               | 0              |           |             |                 |           |                   |           |               |            |                 |
| erson auswahlen  |              | -                       |               | S Eg           | entumsart | Erbenge     | meinschaft      | •         | Anteil (als bruch | 1)        | 1/            | 2          | Hinzufüger      |
| Aktion T         | PersonArt    | T EigentumArt           |               | Pers-Id        |           | Adresse     |                 | Anteil (a | als Bruch) T      | Gültig al | b T           | Gültig bis |                 |
| Löschen          | Eigentümer   | Einfache Gesell         | schaft OR     | 56100          |           | Fellmann Li | via, Rainlihald | 1/2       |                   | 08.10.202 | 22            |            |                 |
| Löschen          | Eigentümer   | Erbengemeinse           | :haft         | 56101          |           | Fellmann C  | elebrate, Breit | 1/2       |                   | 08.10.202 | 22            |            |                 |
| н 4 1 н н        |              |                         |               |                |           |             |                 |           |                   |           |               | Ein        | träge 1 - 2 von |
| bjekte           |              |                         |               |                |           |             |                 |           |                   |           |               |            |                 |
| lbjekt auswählen |              |                         |               |                | ٩,        |             |                 |           |                   |           | н             | inzufügen  |                 |
| Aktion T d       | Objekt-Nr T  | Objektdefinition        | Strasse       | n-Code T       | Strasse   | T           | HausNr          | T         | Zusatz            | ТР        | z             | T Ort      |                 |
|                  |              |                         |               |                |           |             |                 |           |                   |           |               |            |                 |

Die Änderung kann gespeichert werden und es wird eine neue Handänderung angelegt.

| Eigentümer:                               |              |         |            | Eigentumsar    | t            | Anteil       |
|-------------------------------------------|--------------|---------|------------|----------------|--------------|--------------|
| Fellmann Livia, Rainlihalde 9, 6283 Balde | egg          |         |            | Einfache Ges   | ellschaft OR | 530 1/2      |
| Fellmann Celebrate, Breitenrainstrasse 1  | 1, 3013 Bern |         |            | Erbengemein    | schaft       | 1/2          |
| Frühere Eigentümer:                       |              |         |            |                |              |              |
| Fellmann Stefan, Rainlihalde 9, 6260 Bal  | degg         |         |            |                |              |              |
| Fellmann Livia, Rainlihalde 9, 6283 Balde | ≥gg          |         |            |                |              |              |
|                                           |              |         |            |                |              |              |
| Katasterwert Boden:                       | Fläche m2    | Zone    |            | Ans            | atz pro m2   | Katasterwert |
| Hochfeldweg 9, Im Stumpen                 | 521          | W2      |            |                | 250.00       | 130'250      |
| Total                                     | 521          |         |            |                |              | 130'250      |
| Bodenbedeckung:                           | Fläche m2    | Baujahr | Schätzung  | Brandlagerwert | BWA (%)      | Katasterwert |
| Einfamilienhaus, Hochfeldweg 9            | 121          | 2019    | 12.02.2020 | 400'000        | 345          | 1'380'000    |
| Gartenanlage                              | 163          |         |            |                |              |              |
| übrige befestigte Fläche                  | 237          |         |            |                |              |              |
|                                           |              |         |            |                |              |              |

# 4.7 Baurecht

#### 4.7.1 Begründung Baurecht

Mit den Objektverbindungen werden Objekte miteinander verbunden.

Mit der Schaltfläche «Objektverbindung» kann die Funktion ausgeführt werden.

| Geschäftsfall |                |                   | ×         |
|---------------|----------------|-------------------|-----------|
| Aufhebung     |                |                   |           |
| Bezeichnung   | Baurechtsparze | elle auf Parzelle | •         |
|               |                |                   |           |
|               |                | Hinzufügen        | Abbrechen |
|               |                |                   |           |

Danach erscheint folgende Eingabemaske:

| Module 💥 0                    | Objekte Start 🛛 💥  | Objektsuche  | × PARZ 910        | 0 🗙 Objektverbindun | 336  | 3.13 🗙   |        |                |         |               |  |
|-------------------------------|--------------------|--------------|-------------------|---------------------|------|----------|--------|----------------|---------|---------------|--|
| Speichern Sc                  | thliessen          |              |                   |                     |      |          |        |                |         |               |  |
| <ul> <li>OBJEKTAN</li> </ul>  | GABEN              |              |                   |                     |      |          |        |                |         |               |  |
|                               | Objekt Nr / Objekt | ttyp         | 9100              |                     |      | Parzelle |        |                |         |               |  |
|                               | Strasse/Hnr/HnrZu  | 15           | Dorfstrasse       |                     |      |          |        |                | 12      |               |  |
|                               | PLZ/Ort            |              | 4223              |                     |      | Blauen   |        |                |         |               |  |
| <ul> <li>OBJEKTVER</li> </ul> | RBINDUNGEN*        |              |                   |                     |      |          |        |                |         |               |  |
| MutationsNr                   |                    | B-628        |                   | Änderungsdatum      | 01.  | 01.2017  | ä      | Änderungsgrund | Begründ | dung Baurecht |  |
| Bemerkung                     |                    | Begründung B | Baurecht auf Parz | elle 9100           |      |          |        |                |         |               |  |
|                               |                    |              |                   |                     |      |          |        |                |         |               |  |
|                               |                    |              |                   |                     |      |          |        |                |         |               |  |
| <ul> <li>VERBINDU</li> </ul>  | ING                |              |                   |                     |      |          |        |                |         |               |  |
| Objekttyp                     | Baurechtsparzelle  | v            | Objekt Nr         | × 7119              | +    | L.       |        | Aktiv          |         | Übernehmen    |  |
| Aktion                        |                    | Haupt-Ob     | ojektNr           | Unter-Obje          | ktNr |          | Anteil |                | Aktiv   |               |  |
| Löschen                       |                    | 9100         |                   | 7118                |      |          |        |                |         |               |  |

Da das Objekt Baurecht noch nicht existiert soll in der Objekt Nr. die Schaltfläche + gedrückt werden:

| Objekt Nr                                     | 7119                   |     |
|-----------------------------------------------|------------------------|-----|
| Aktiv                                         | <                      |     |
| Objektdefinition                              | Baurechtsparzelle      | •   |
| Strasse/Hnr/HnrZus                            | Dorfstrasse 🔻 🗙 12 💌 🗙 | • 3 |
| PLZ/Ort                                       | 4223 💌 🗙 Blauen 💌 🗙    |     |
| Provisorisch                                  |                        |     |
| Bemerkung                                     |                        |     |
|                                               |                        |     |
| <ul> <li>ZUSATZFELDER*</li> </ul>             |                        |     |
| Fläche                                        | 500                    |     |
| Gültig bis                                    | 31.12.2042             | 6   |
| <ul> <li>OBJEKT SPEICHERN, UM ZU I</li> </ul> | IBERNEHMEN             |     |

So können in einem Arbeitsschritt mehrerer Baurechte auf der Parzelle begründet werden.

#### Hinweis zur Bodenbedeckung

Auf der Stammparzelle wird in der Bodenbedeckung automatisch die Bodenbedeckung "mit Baurecht belegt" eingetragen.

Falls das Baurecht die ganze Fläche der Stammparzelle belegt, so soll auf der Stammparzelle keine Bodenbedeckung eingegeben werden.

|                    |                  | ~       | a             |           |         |   |
|--------------------|------------------|---------|---------------|-----------|---------|---|
|                    | 67               |         | N             |           |         |   |
| Neu                | Bearbeiten       | Löschen | Aktualisierer | 1         |         |   |
| Bezeichnung        |                  | T       | Fläche 🝸      | GebäudeNr | Adresse | T |
| Parzelle mit Baure | echt 3001 belegt |         | 4962.00       |           |         |   |
| Parzelle mit Baure | echt 3002 belegt |         | 4172.00       |           |         |   |
| Parzelle mit Baure | echt 3003 belegt |         | 7200.00       |           |         |   |
|                    |                  |         | 16′334.00     |           |         |   |

Falls die Fläche der Stammparzelle nicht vollständig mit dem Baurecht belegt ist, so soll die restliche Fläche mit der Bodenbedeckung verteilt werden.

| Bodenbedeckunger   | ı               |         |               |             |                                  |   |
|--------------------|-----------------|---------|---------------|-------------|----------------------------------|---|
| <b>F</b> A         |                 | ×       | a             |             |                                  |   |
| Neu                | Bearbeiten      | Löschen | Aktualisierer | ı           |                                  |   |
| Bezeichnung        |                 | T       | Fläche 🝸      | GebäudeNr   | Y Adresse                        | Т |
| Parzelle mit Baure | cht 3100 belegt |         | 1600.00       |             |                                  |   |
| Gebäude            |                 |         | 400.00        | 4800.392148 | Lachenstrasse 10, 4123 Allschwil |   |
| Acker, Wiese, Weid | le              |         | 800.00        |             |                                  |   |
|                    |                 |         | 2'800.00      |             |                                  |   |

## 4.8 Unselbständiges Baurecht

Im Gegensatz zum selbständigen Baurecht ist das unselbständige Baurecht einerseits zugunsten eines beherrschenden Grundstück errichtet, d.h. der jeweilige Eigentümer des beherrschenden Grundstücks ist berechtigt, das Baurecht auszuüben. Dies gilt insbesondere bei Kellerbaurechten, Überbaurechten und ähnlichem mehr. Andererseits kann das Baurecht zugunsten einer bestimmten Person errichtet werden.

Beim unselbständigen und nicht dauernden Baurecht handelt es sich um eine persönliche Dienstbarkeit zugunsten eines herrschenden Grundstücks oder einer Person. Gemäss Art. 731 ZGB wird für die Errichtung einer Grunddienstbarkeit einzig die Eintragung im Grundbuch verlangt, d.h. ein entsprechender Dienstbarkeitsvertrag muss nicht öffentlich beurkundet werden. Im Gegensatz zum selbständigen, dauernden Baurecht kann dieses nicht ohne Einwilligung des Eigentümers belehnt und/oder übertragen werden.

Währendem das unselbständige Baurecht in erster Linie dazu dient, kleinere Bauten auf einem fremden Grundstück für kürzere oder längere Zeit zu ermöglichen, dient das selbständige und dauernde Baurecht dazu, materiell das Grundeigentum von dem darauf stehenden Gebäude zu trennen.

Beispiel: Trafostation, Gartenhaus im Schrebergarten, Bienenhaus

#### 4.8.1 Begründung "unselbständiges Baurecht"

"Unselbständiges Baurecht" wird mit dem Geschäftsfall "Baurechtsparzelle auf Parzelle" erfasst.

| Aufhebung   |                                |   |
|-------------|--------------------------------|---|
| Bezeichnung | Baurechtsparzelle auf Parzelle | • |

Da das "unselbständige Baurecht" keine Baurechtsparzelle ist, gibt es im Grundbuch auch keine Parzellennummer. Wir empfehlen als fiktive Baurechtsnummer die Objektnummer des Gebäudes zu verwenden.

| Allgemeine Felder   |                        |            |
|---------------------|------------------------|------------|
| Objekt Nr           | 1007.03                |            |
| Aktiv               |                        |            |
| Objektdefinition    | Baurechtsparzelle      | •          |
| Strasse/Hnr/HnrZus  | Hochfeldweg 🔻 🗙 11 🔻 🗙 | <b>• ×</b> |
| PLZ/Ort             | 41C 🔻 🗙 Therwil        | • *        |
| Provisorisch        |                        |            |
| Bemerkung           |                        |            |
|                     |                        | ~          |
| Zusatzfelder        |                        |            |
| Fläche              | 20                     |            |
| Gültig bis          |                        |            |
| UnselbstständigesBR |                        |            |
| Notiz               | 1                      |            |
|                     |                        |            |
|                     |                        |            |

Der einzige Unterschied ist, dass auf dem Baurecht das Markierungsfeld "Unselbständiges Baurecht" angewählt werden muss.

Die restlichen Prozesse und Funktionen funktionieren analog dem Baurecht.

- Die Eigentumsangaben zum "unselbständigen Baurecht" erfolgt via Handänderung
- Das Gebäude kann mit dem Geschäftsfall "Gebäude auf Parzelle" erfasst werden.
- Die Gebäudeschätzung kann normal erfasst werden.

## 4.9 Anteil an Korporationsparzelle

#### 4.9.1 Anteil Parzelle an Korporationsparzelle

Mit den Objektverbindungen werden Objekte miteinander verbunden.

Mit der Schaltfläche «Objektverbindung» kann die Funktion ausgeführt werden.

| Geschäftsfall | >                                         |
|---------------|-------------------------------------------|
| Aufhebung     |                                           |
| Bezeichnung   | Anteil Parzelle an Korporationsparzelle 🔻 |
|               |                                           |
|               |                                           |
|               | Hinzufügen Abbrechen                      |

#### Danach erscheint folgende Eingabemaske:

| Speichern Schl                 | <b>X</b><br>liessen  |           |            |            |              |       |          |     |        |   |                |          |                  |          |   |  |
|--------------------------------|----------------------|-----------|------------|------------|--------------|-------|----------|-----|--------|---|----------------|----------|------------------|----------|---|--|
| <ul> <li>OBJEKTANG</li> </ul>  | ABEN                 |           |            |            |              |       |          |     |        |   |                |          |                  |          |   |  |
| • -                            | Objekt Nr / Objektty | /p        | 9006       |            |              |       | Parzelle |     |        |   |                |          |                  |          |   |  |
|                                | Strasse/Hnr/HnrZus   |           | Blattenweg |            |              |       |          |     |        |   |                | 16       |                  |          |   |  |
|                                | PLZ/Ort              |           | 4223       |            |              |       | Blauen   |     |        |   |                |          |                  |          |   |  |
| <ul> <li>OBJEKTVERI</li> </ul> | BINDUNGEN*           |           |            |            |              |       |          |     |        |   |                |          |                  |          |   |  |
| MutationsNr                    |                      | 4356      |            | Änderungso | datum        | 15.08 | 8.2017   |     | ť      | • | Änderungsgrund | Begründi | ung Korperations | parzelle |   |  |
| Bemerkung                      |                      |           |            |            |              |       |          |     |        |   |                |          |                  |          | A |  |
| <ul> <li>VERBINDUN</li> </ul>  | IG                   |           |            |            |              |       |          |     |        |   |                |          |                  |          |   |  |
| Objekttyp H                    | Korperationsparzelle | •         | Objekt Nr  | ×          |              | + Q   | Anteil   | 1/3 |        |   | Aktiv 🕑        |          | Übernehmen       |          |   |  |
| Aktion                         |                      | Haupt-Obj | jektNr     |            | Unter-Objekt | Nr    |          |     | Anteil |   |                | Aktiv    |                  |          |   |  |
| Löschen                        |                      | 9005      |            |            | 9006         |       |          |     | 1/3    |   |                |          |                  |          | 4 |  |

#### Wenn alle Anteile erfasst sind erscheint folgende Verbindungen:

#### Aus Sicht der Parzelle

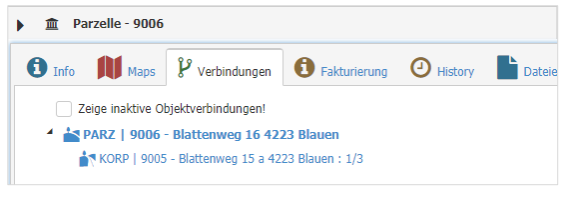

#### Aus Sicht der Korporationsparzelle

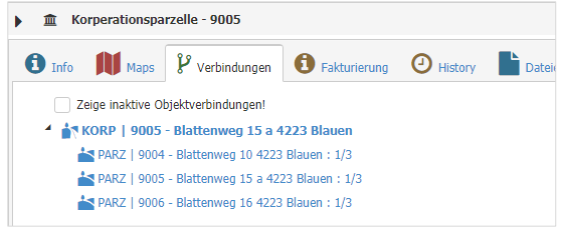

# 4.10 Manueller Geschäftsfall

Mit dem manuellen Geschäftsfall können sowohl die Informationen zum Geometer als auch Grundbuch eingetragen werden. Diese Informationen druckt es auf der Katasteranzeige an.

| Geschäftsfall  |                         |   |
|----------------|-------------------------|---|
| Änderungsdatum | 05.08.2020              |   |
| Änderungsgrund | Aufnahme Velounterstand |   |
| MutationsNr    | 5412                    |   |
|                |                         |   |
|                | Hinzufügen Abbrecher    | ı |
|                |                         |   |

#### Feldbeschreibungen:

Felder vom Geometer wie Änderungsdatum, Änderungsgrund und Mutations-Nr. aber auch zum Grundbucheintrag wie Grundbucheintragsdatum Antritt, Handänderungs-Nr. und Erwerbspreis pauschal erfasst werden.

| Änderungsdatum           | Änderungsdatum Geometer kann eingetragen werden.                                                                                                    |
|--------------------------|----------------------------------------------------------------------------------------------------|
| Änderungsgrund           | Änderungsgrund kann eingetragen werden.         Beispiele Manuelle Geschäftsfälle:         • Abbruch Gebäude         • Anbau         • Änderung Bodenbedeckung         • Umbau         • Adressänderung         • Sanierungen         • Aufnahme Parkplatz         • Aufnahme Wasserbecken         • Erweiterung Vordach         • Aufnahme Kleinbaute/Nebengebäude |
| Mutations-Nr.            | Mutationsdatum wird eingetragen                                                                                                    |
| Handänderungs-Nr.        | Grundbuch Handänderungsnummer kann erfasst werden.                                                                                                    |
| Grundbucheintrag         | Datum des Grundbucheintrages.                                                                                                    |
| Antritt                  | Antrittsdatum bei der Handänderung.                                                                                                    |
| Erwerbspreis<br>pauschal | Erwerbspreis bei der Handänderung                                                                                                    |

## 4.11 Gebäude abbrechen

Falls ein Gebäude abgerochen wird, kann diese Mutation mit zwei Varianten erfasst werden:

#### Variante 1: Gebäude löschen

| Objekt                                |                    |         |                                                                                       |          |     |   | ^ |
|---------------------------------------|--------------------|---------|---------------------------------------------------------------------------------------|----------|-----|---|---|
|                                       | Aktiv<br>Objekt Nr | 142600  | Provisorisch                                                                          | Gehäude  |     |   | - |
|                                       | Strasse            | Bahnhof | ⑦ Frage ×                                                                             | 1        | ▼ × | • | × |
|                                       | Plz                | 6280    |                                                                                       | Hochdorf |     | • | × |
|                                       | Bemerkung          |         | Wollen Sie diesen Datensatz wirklich löschen?<br>Dieses Objekt hat 5 Hictory Einträge |          |     |   |   |
|                                       |                    |         | Dieses Gebaude hängt als Bodenbedeckung noch an folgenden                             |          |     |   |   |
|                                       |                    |         | Objekten: 1426<br>Dieses Objekt hat 1 Schätzungen                                     |          |     |   | ~ |
|                                       |                    |         | Dieses Objekt hat 6 Zusatzfelder.                                                     |          |     |   |   |
| PERSONEN                              | Zusatzfelder       |         | Dieses Objekt hat 1 Objekt-Verbindungen.                                              |          |     |   | ٣ |
| SCHÄTZUNG                             | Personen           |         |                                                                                       |          |     |   | ٣ |
| VERBINDUNGEN                          | Schätzung          |         | Loschen Abbrechen                                                                     |          |     |   | • |
| GESCHÄFTSFALL                         | Verbindungen       |         |                                                                                       |          |     |   | × |
| DOKUMENTE                             | Geschäftsfall      |         |                                                                                       |          |     |   | × |
|                                       | Dokumente          |         |                                                                                       |          |     |   | Ŧ |
| tellt am 16.06.1955                   |                    |         |                                                                                       |          |     |   |   |
| letzt geändert am 06.10.1992 von Impo |                    |         |                                                                                       |          |     |   |   |

Das Objekt Gebäude wird angewählt und mit der Schaltfläche "Löschen" unwiderruflich gelöscht. Es werden sämtliche Informationen wie Verbindung zur Parzelle, Gebäudeschätzungen, Dokumente, etc. gelöscht.

Bevor die Löschung ausgeführt wird, muss die Löschung durch den User bestätigt werden.

Da das Objekt in der realen Welt nicht mehr existiert kann dieses Objekt gelöscht werden. Der Vorteil ist, dass das Objekt in der Datenbank nicht mehr vorhanden ist und nicht mehr zur Auswahl steht. Nachteil ist, dass dieses Objekt auch für Abfragezwecke nicht mehr zur Verfügung steht.

#### Variante 2: Gebäude inaktiv setzen

Bei dieser Variante wird die Verbindung zur Parzelle gelöscht und das Objekt auf inaktiv gesetzt.

Um die Verbindung zur Parzelle zu löschen, wählen sie die Parzelle aus und löschen unter Verbindungen die Verbindung zum Gebäude:

| Neu Speichern          | Löschen Drucken Schliessen                                                                                                    |             |
|------------------------|----------------------------------------------------------------------------------------------------|-------------|
| ojekt                  |                                                                                                    | *           |
|                        | Aktiv     Image: Constraint of the second second seco | ×<br>×<br>× |
| RSONEN                 | Zusatzfelder                                                                                                    | v           |
| ANDÄNDERUNG            | Personen                                                                                                    | •           |
| JBJEKTIVE DINGLICHKEIT | Handänderung                                                                                                    | •           |
| ÄCHENMUTATION          | Subjektive Dinglichkeit                                                                                                    | *           |
| DNEN                   | Flächenmutation                                                                                                    | Ŧ           |
| DDENBEDECKUNGEN        | Zonen                                                                                                    | Ŧ           |
| RBINDUNGEN             | Bodenbedeckungen                                                                                                    | Ŧ           |
| ESCHÄFTSFALL           | Verbindungen                                                                                                    | •           |
| OKUMENTE               | Neu Bearbeiten Löschen Löschen blisieren                                                                                                    |             |
|                        | Zeige inaktive Objektverbindungen!                                                                                                    |             |

Danach kann das Gebäudeobjekt auf inaktiv gesetzt werden.

| Neu Speiche                                                    | ern Loschen D                                                                       | Schliessen  |            |                  |         |   |             |
|----------------------------------------------------------------|-------------------------------------------------------------------------------------|-------------|------------|------------------|---------|---|-------------|
| Jbjekt                                                         |                                                                                     |             |            |                  |         |   | 4           |
|                                                                | Aktiv                                                                               |             |            | Provisorisch     |         |   |             |
|                                                                | Objekt Nr                                                                           | 100102      |            | Objektdefinition | Gebäude |   | •           |
|                                                                | Strasse                                                                             | Hochfeldweg | <b>▼</b> × | HausNr / Zusatz  | 9 🔻     | × | ×           |
|                                                                | Plz                                                                                 | 4106        | <b>▼</b> × | Ort              | Therwil |   | ×           |
|                                                                | Bemerkung                                                                           |             |            |                  |         |   |             |
|                                                                |                                                                                     |             |            |                  |         |   |             |
|                                                                |                                                                                     |             |            |                  |         |   | А           |
|                                                                |                                                                                     |             |            |                  |         |   | Α           |
|                                                                |                                                                                     |             |            |                  |         |   | A           |
| RSONEN                                                         | Zusatzfelder                                                                        |             |            |                  |         |   | A           |
| :rsonen<br>:Hătzung                                            | Zusatzfelder<br>Personen                                                            |             |            |                  |         |   | A           |
| irsonen<br>Ihätzung<br>Irbindungen                             | Zusatzfelder<br>Personen<br>Schätzung                                               |             |            |                  |         |   | A<br>       |
| irsonen<br>Ihätzung<br>Irbindungen<br>Ischäftsfall             | Zusatzfelder<br>Personen<br>Schätzung<br>Verbindungen                               |             |            |                  |         |   | A           |
| IRSONEN<br>IHÄTZUNG<br>IRBINDUNGEN<br>ISCHÄFTSFALL<br>XKUMENTE | Zusatzfelder<br>Personen<br>Schätzung<br>Verbindungen<br>Geschäftsfall              |             |            |                  |         |   | A           |
| IRSONEN<br>IHÄTZUNG<br>IRBINDUNGEN<br>ISCHÄFTSFALL<br>XKUMENTE | Zusatzfelder<br>Personen<br>Schätzung<br>Verbindungen<br>Geschäftsfall<br>Dokumente |             |            |                  |         |   | A<br>v<br>v |

Der Vorteil ist, dass das Objekt in der Datenbank vorhanden bleibt und weiterhin zu Abfragezwecke da ist. Der Nachteil ist, dass das Objekt bei Abfragen als inaktives Objekt erscheint.

Einige Kunden benennen die Objektnummer um, so dass auf einen Blick ersichtlich ist, dass es sich um ein gelöschtes Objekt handelt.

# 4.12 Parzelle aufheben

Falls eine Parzelle aufgehoben wird, empfehlen wir folgendes Vorgehen:

- Parzelle auf inaktiv setzen (nicht löschen)
- In den Bemerkungen (Anmerkung) Grund der Aufhebung festhalten, restliche Anmerkungen löschen

| Speichern | Löschen                |                                                   |                                                                                        |                                                                                                    |                                                                                                    |                                                                                                    |                                                                                                    |                                                                                                    |
|-----------|------------------------|---------------------------------------------------|----------------------------------------------------------------------------------------|----------------------------------------------------------------------------------------------------|----------------------------------------------------------------------------------------------------|----------------------------------------------------------------------------------------------------|----------------------------------------------------------------------------------------------------|----------------------------------------------------------------------------------------------------|
|           | Lobenen                | Drucken                                           | Schliessen                                                                             |                                                                                                    |                                                                                                    |                                                                                                    |                                                                                                    |                                                                                                    |
|           |                        |                                                   |                                                                                        |                                                                                                    |                                                                                                    |                                                                                                    |                                                                                                    |                                                                                                    |
| Ak        | ctiv                   |                                                   |                                                                                        |                                                                                                    | Provisorisch                                                                                                    |                                                                                                    |                                                                                                    |                                                                                                    |
| Ok        | bjekt Nr               | 1001                                              |                                                                                        |                                                                                                    | Objektdefinition                                                                                                    | Parzelle                                                                                                    |                                                                                                    |                                                                                                    |
| Str       | rasse                  | Steinbühlweg                                      |                                                                                        | ××                                                                                                    | HausNr / Zusatz                                                                                                    | 71 🔻 🗙                                                                                                    |                                                                                                    | • ×                                                                                                    |
| Plz       | z                      | 4123                                              |                                                                                        | • ×                                                                                                    | Ort                                                                                                    | Allschwil                                                                                                    |                                                                                                    | <b>•</b> ×                                                                                                    |
| Ве        | merkung                | Vereinigung de                                    | er Parzelle 1001 und                                                                   | 1002 zur                                                                                                    | neuen Parzelle 1734                                                                                                    |                                                                                                    |                                                                                                    |                                                                                                    |
|           |                        |                                                   |                                                                                        |                                                                                                    |                                                                                                    |                                                                                                    |                                                                                                    | А                                                                                                    |
|           |                        |                                                   |                                                                                        |                                                                                                    |                                                                                                    |                                                                                                    |                                                                                                    |                                                                                                    |
|           | OI<br>Sti<br>Pi2<br>Be | Aktiv<br>Objekt Nr<br>Strasse<br>Plz<br>Bemerkung | Aktiv<br>Objekt Nr 1001<br>Strasse Steinbühlweg<br>Plz 4123<br>Bemerkung Vereinigung d | Aktiv       Objekt Nr       1001       Strasse       Plz       4123       Bemerkung       Vereinigung der Parzelle 1001 und | Aktiv       Objekt Nr     1001       Strasse     Steinbühlweg       Plz     4123       Bemerkung     Vereinigung der Parzelle 1001 und 1002 zur | Aktiv     Provisorisch       Objekt Nr     1001       Strasse     Steinbühlweg       Plz     4123       Bemerkung     Vereinigung der Parzelle 1001 und 1002 zur neuen Parzelle 1734 | Aktiv     Provisorisch       Objekt Nr     1001       Strasse     Steinbühlweg       Plz     4123       Bemerkung     Vereinigung der Parzelle 1001 und 1002 zur neuen Parzelle 1734 | Aktiv     Provisorisch       Objekt Nr     1001       Objektdefinition     Parzelle       Strasse     Steinbühlweg       Plz     4123       Plz     Ort       Bemerkung     Vereinigung der Parzelle 1001 und 1002 zur neuen Parzelle 1734 |

- Eigentümer beenden (Gültig Bis) setzen

| Allgemein          |                                                        |      |
|--------------------|--------------------------------------------------------|------|
| Pers-Id            | Fellmann Stefan, Staffeleggstrasse 6, 5012 Schönenwerd | Q    |
| Versandadresse     |                                                        | Q    |
| Personenart        | Eigentümer eines Objektes                              | •    |
| Eigentumsart       | Alleineigentum                                         | •    |
| Anteil (als Bruch) | 1/1                                                    |      |
| Gesamtanteil       | 1/1                                                    |      |
| Gültig ab          | 03.03.2003                                             | ti i |
| Gültig bis         | 31.12.2022                                             | Ċ.   |
| Bemerkung          |                                                        |      |
|                    |                                                        | Α    |
| Zusatzadressierung |                                                        | •    |
| Optionen           |                                                        |      |

- Gebäude wird oftmals auf andere Parzelle verbunden und somit wird die Objekt-Nr. mit der neuen Parzelle geändert und mit Objektverbindung auf neue Parzelle gezogen. Falls Gebäude abgebrochen wird, kann Gebäude auf inaktiv gesetzt werden.

# 4.13 Katasteranzeige

| 4223 Blauen                                                                                                    |                                                                                                    |                                                                                                    |                                                                                                    |                                                     |                               |                                                                              |
|----------------------------------------------------------------------------------------------------|----------------------------------------------------------------------------------------------------|----------------------------------------------------------------------------------------------------|----------------------------------------------------------------------------------------------------|-----------------------------------------------------|-------------------------------|------------------------------------------------------------------------------|
| Datum: 9.4.2017                                                                                                    |                                                                                                    |                                                                                                    |                                                                                                    |                                                     |                               | Seite 1/1                                                                    |
| Parzellendaten:<br>Plannummer 1/2:                                                                                                    | 57                                                                                                    |                                                                                                    |                                                                                                    |                                                     |                               |                                                                              |
| Grundbucheintrag:                                                                                                    | 15.03.2017                                                                                                    |                                                                                                    |                                                                                                    | Dillier Roland Pa                                   | aul                           |                                                                              |
| Antritt:                                                                                                    | 01.03.2017                                                                                                    |                                                                                                    |                                                                                                    | Blattenweg 10                                       |                               |                                                                              |
| Änderungsdatum:                                                                                                    | 09.04.2017                                                                                                    |                                                                                                    |                                                                                                    | 4223 Blauen                                         |                               |                                                                              |
| Anderungsgrund:                                                                                                    | Neubau Ge                                                                                                    | bäude                                                                                                    |                                                                                                    |                                                     |                               |                                                                              |
| Erwerbspreis pauschal:                                                                                                    | CHF 800'00                                                                                                    | 00.00                                                                                                    |                                                                                                    |                                                     |                               |                                                                              |
| Mutationsnummer:                                                                                                    | B-234                                                                                                    |                                                                                                    |                                                                                                    |                                                     |                               |                                                                              |
| Anmerkungen                                                                                                    |                                                                                                    |                                                                                                    |                                                                                                    |                                                     |                               |                                                                              |
| Parzelle                                                                                                    | Recht/Last:                                                                                                    | Nährbaurecht zugunsten                                                                                                    | und zulasten Parzelle                                                                                                    | 9210                                                |                               |                                                                              |
|                                                                                                    | Neubau Fir                                                                                                    | itamiliennaus                                                                                                    |                                                                                                    |                                                     |                               |                                                                              |
| Gebaude                                                                                                    | Endschätzu                                                                                                    | ing BVG vom 05.01.2017                                                                                                    |                                                                                                    |                                                     |                               |                                                                              |
| Eigentümer:                                                                                                    | Endschätzu                                                                                                    | Ing BVG vom 05.01.2017                                                                                                    | Eigentumsart                                                                                                    |                                                     |                               | Antei                                                                        |
| Eigentümer:<br>Jeisy Dillier-Jeisy Esther<br>Dillier Roland Paul, Blatt                                                                                                    | Endschätzu<br>Veronika, Blatt<br>enweg 10, 4223                                                                  | ing BVG vom 05.01.2017<br>ienweg 10, 4223 Blauen<br>3 Blauen                                                                               | Eigentumsart<br>Einf. Gesell.<br>Einf. Gesell.                                                                                   |                                                     |                               | Antei<br>1/2<br>1/2                                                          |
| Eigentümer:<br>Jeisy Dillier-Jeisy Esther<br>Dillier Roland Paul, Blatt<br>Katasterwert Boden:                                                                                                    | Endschätzu<br>Veronika, Blatt<br>enweg 10, 4223                                                                  | ing BVG vom 05.01.2017<br>ienweg 10, 4223 Blauen<br>3 Blauen<br>Zone                                                                       | Eigentumsart<br>Einf. Gesell.<br>Einf. Gesell.<br>Gültig ab                                                                      | Ansatz pro r                                        | n2                            | Antei<br>1/2<br>1/2<br>Katasterwer                                           |
| Eigentümer:<br>Jeisy Dillier-Jeisy Esther<br>Dillier Roland Paul, Blatt<br>Katasterwert Boden:<br>Blattenweg 10a, im<br>Blatten                                                                                          | Fläche m2<br>800.00                                                                                              | Ing BVG vom 05.01.2017<br>Ienweg 10, 4223 Blauen<br>3 Blauen<br>Zone<br>W2 - Wohnzone 2-<br>geschossig                                     | Eigentumsart<br>Einf. Gesell.<br>Einf. Gesell.<br>Gültig ab<br>08.04.2017                                                        | Ansatz pro r<br>35.                                 | <b>n2</b><br>00               | Antei<br>1/2<br>1/2<br>Katasterwer<br>28'000.00                              |
| Eigentümer:<br>Jeisy Dillier-Jeisy Esther<br>Dillier Roland Paul, Blatt<br>Katasterwert Boden:<br>Blattenweg 10a, im<br>Blatten                                                                                          | Fläche m2<br>800.00<br>200.00                                                                                    | ing BVG vom 05.01.2017<br>ienweg 10, 4223 Blauen<br>3 Blauen<br>Zone<br>W2 - Wohnzone 2-<br>geschossig<br>GRZ - Grünzone                   | Eigentumsart<br>Einf. Gesell.<br>Einf. Gesell.<br>Gültig ab<br>08.04.2017<br>08.04.2017                                          | Ansatz pro r<br>35.                                 | <b>n2</b><br>00               | Antei<br>1/2<br>1/2<br>Katasterwer<br>28'000.00                              |
| Eigentümer:<br>Jeisy Dillier-Jeisy Esther<br>Dillier Roland Paul, Blatt<br>Katasterwert Boden:<br>Blattenweg 10a, im<br>Blatten<br>Blatten                                                                               | Fläche m2<br>800.00<br>Fläche m2                                                                                 | Ing BVG vom 05.01.2017<br>Ienweg 10, 4223 Blauen<br>3 Blauen<br><b>Zone</b><br>W2 - Wohnzone 2-<br>geschossig<br>GRZ - Grünzone<br>Baujahr | Eigentumsart<br>Einf. Gesell.<br>Einf. Gesell.<br>Gültig ab<br>08.04.2017<br>08.04.2017<br>Schätzung                             | Ansatz pro r<br>35.<br>Brandlagerwert               | n2<br>00<br>BWA (%)           | Antei<br>1/2<br>1/2<br>Katasterwer<br>28'000.00                              |
| Eigentümer:<br>Jeisy Dillier-Jeisy Esther<br>Dillier Roland Paul, Blatt<br>Katasterwert Boden:<br>Blattenweg 10a, im<br>Blatten<br>Blatten<br>Blatten<br>Biatten                                                         | Endschätzu<br>Veronika, Blatt<br>enweg 10, 4223<br>Fläche m2<br>800.00<br>200.00<br>Fläche m2<br>925.00          | ing BVG vom 05.01.2017<br>ienweg 10, 4223 Blauen<br>3 Blauen<br><b>Zone</b><br>W2 - Wohnzone 2-<br>geschossig<br>GRZ - Grünzone<br>Baujahr | Eigentumsart<br>Einf. Gesell.<br>Einf. Gesell.<br>Gültig ab<br>08.04.2017<br>08.04.2017<br>Schätzung                             | Ansatz pro r<br>35.<br>Brandlagerwert               | n2<br>00<br>BWA (%)           | Antei<br>1/2<br>1/2<br>Katasterwer<br>28'000.00                              |
| Eigentümer:<br>Jeisy Dillier-Jeisy Esther<br>Dillier Roland Paul, Blatt<br>Katasterwert Boden:<br>Blattenweg 10a, im<br>Blatten<br>Bodenbedeckung:<br>übrige befestigte<br>Fläche<br>Einfamilienhaus,<br>Blattenweg 10 a | Endschätzu<br>Veronika, Blatt<br>enweg 10, 4223<br>Fläche m2<br>800.00<br>200.00<br>Fläche m2<br>925.00<br>75.00 | ing BVG vom 05.01.2017<br>lenweg 10, 4223 Blauen<br>3 Blauen<br>V2 - Wohnzone 2-<br>geschossig<br>GRZ - Grünzone<br>Baujahr<br>1973        | Eigentumsart<br>Einf. Gesell.<br>Einf. Gesell.<br>Gültig ab<br>08.04.2017<br>08.04.2017<br>08.04.2017<br>Schätzung<br>05.01.2017 | Ansatz pro r<br>35.<br>Brandlagerwert<br>250'000.00 | n2<br>00<br>BWA (%)<br>245.00 | Antei<br>1/2<br>1/2<br>Katasterwer<br>28'000.00<br>Katasterwer<br>612'500.00 |

# 5. Flächenmutationen

Flächen von Parzellen können durch Neuvermessungen oder Parzellierungen verändert werden. Bei folgenden Parzellen können Flächenveränderungen gemacht werden:

- Parzelle
- Korporationsparzellen
- Baurechtsparzellen
- Unterbaurechtsparzellen
- Korporations-Baurechtsparzellen
- Korporations-Unterbaurechtsparzellen

Die Gesamtfläche wird auf der Parzelle eingegeben. Die Fläche verändert sich indem Flächenmutationen (Zugänge oder Abgänge) durchgeführt werden. Diese Bewegungen sind auf der Parzelle ersichtlich.

Der Geometer teilt der Gemeinde die Flächenmutationen mit einer "Mutationstabelle" mit. Das Dokument "Mutationstabelle" sollte bei der Erfassung der Flächenmutation gescannt und pro Objekt in der Dokumentenlasche abgelegt werden.

Hinweis: Baurechtsparzellen haben Flächen. Da die Baurechtsparzelle vom Baurechtsgeber versteuert wird, hat der Baurechtsnehmer keinen Landwert zu versteuern somit wird das Land auch nicht in Zonen aufgeteilt. Es kann aber vorkommen, dass durch Neuvermessung die Fläche der Baurechtsparzelle verändert daher muss eine Flächenmutation möglich sein.

| Module 🗶 Objekte Start 🗶 Objekte Suche 🗶 Objekt PARZ 1000 🗶 Flächenmutation 1000 🗶                                    |                        |
|----------------------------------------------------------------------------------------------------|------------------------|
|                                                                                                    |                        |
| Speichern Schliessen                                                                                                  |                        |
| OBJEKTANGABEN                                                                                                    | *                      |
| Objekt Nr / Objekttyp 1000 Parzelle                                                                                   |                        |
| Strasse/Hnr/HnrZus Dorfplatz 10                                                                                       |                        |
| PLZ/Ort 4244 Blauen                                                                                                   |                        |
| GESCHÄFTSFALL                                                                                                    | •                      |
| Mutationsnummer 34678-2019 Mutationsgrund Parzellierung                                                               | •                      |
| Mutationsdatum 19.04.2019 🛱 Grundbuchdatum 01.05.2019                                                                 | <b>:</b>               |
| Dokumente                                                                                                    |                        |
| Dat Y Kategorie Y Titel † Y Ver Y ErfDatum Y Mut-Datum Y ErfVisum Y Beschreibung                                      | T Dateigrösse T        |
| Mutationstabelle Mutationstabelle 1 19.04.2019 stfe                                                                   | 597.967 KB             |
| н 4 <mark>1</mark> > н                                                                                                | Einträge 1 - 1 von 1 💍 |
| ZUGANG/ABGANG                                                                                                    |                        |
| Mutationsart X ObjektNr + Q Fläche X                                                                                  | + Hinzufügen           |
|                                                                                                    |                        |
| Aktion Mutationsart ObjektNr Fläcke                                                                                   | Ť                      |
| Aktion         Mutationsart         ObjektNr         Flache           Löschen         Abgang         1002         250 | <u>т</u>               |

| Mutations Nr.  | Die Mutations Nr. wird vom Geometer vorgegeben und erfasst.                       |
|----------------|-----------------------------------------------------------------------------------|
| Mutationsgrund | Folgende Mutationsgründe können aus dem Auswahlfeld ausgewählt werden:            |
|                | <ul> <li>Parzellierung<br/>Aufteilung von Parzellen zu neuen Parzellen</li> </ul> |
|                | - Amtliche Neuvermessung<br>Umverteilungen zwischen Parzellen                     |
|                | - Grenzänderung<br>Umverteilung zwischen Parzellen                                |
|                | - Vereinigung<br>Vereinigung von Parzellen                                        |

|                | - Abtretung<br>Landabtretung an                                                                                             | Strasse                                                                              |                                               |
|----------------|----------------------------------------------------------------------------------------------------|--------------------------------------------------------------------------------------|-----------------------------------------------|
| Mutationsdatum | Die Eigentumsart kan<br>angedruckt werden.                                                                                  | n ausgewählt werden und wird a                                                       | uf der Katasteranzeige                        |
| Grundbuchdatum | Datum, an welchem d                                                                                                    | ie Grundbucheintragung erfolgte                                                      |                                               |
|                |                                                                                                    |                                                                                      |                                               |
| Mutationsart   | Abgang<br>Fläche wird von der a<br>zweiten Parzelle erhö<br><u>Zugang</u><br>Fläche wird von der a<br>zweiten Parzelle redu | usgewählten Parzelle reduziert u<br>ht.<br>usgewählten Parzelle erhöht und<br>ziert. | ind als Zugang der<br>I als Abgang von der    |
| Objekt         | Entweder wird die Flä<br>übertragen oder eine<br>Neues Objekt: Erweiterte Informationer                                     | che von einer Parzelle auf eine a<br>neue Parzelle ersteht und kann r                | andere Parzelle<br>nit + erfasst werden:<br>× |
|                |                                                                                                    |                                                                                      |                                               |
|                | ALLGEMEINE FELDER*                                                                                                    |                                                                                      | <b>•</b>                                      |
|                | Objekt Nr                                                                                                    | 8278                                                                                 |                                               |
|                | Objektdefinition                                                                                                    | Parzelle                                                                             | <b></b>                                       |
|                | Strasse/Hor/Hor/Jus                                                                                                    |                                                                                      | <b>T X</b>                                    |
|                | PL7/Ort                                                                                                    |                                                                                      |                                               |
|                | Provisorisch                                                                                                    | HELS W                                                                               |                                               |
|                | Bemerkung                                                                                                    | 1                                                                                    | <b>A</b>                                      |
|                | <ul> <li>ZUSATZFELDER*</li> </ul>                                                                                           |                                                                                      |                                               |
|                | Fläche                                                                                                    | 1500                                                                                 |                                               |
|                | Flurname                                                                                                    | im Blatten                                                                           |                                               |
|                | PlanNr1                                                                                                    | 89                                                                                   |                                               |
|                | PlanNr2                                                                                                    |                                                                                      |                                               |
|                | <ul> <li>OBJEKT SPEICHERN, UM ZU</li> </ul>                                                                                 | ÜBERNEHMEN                                                                           | <b>A</b>                                      |
|                |                                                                                                    | Speichern                                                                            | Abbrechen                                     |
| Fläche         | Fläche die bei einem /                                                                                                    | Abgang reduziert oder bei einem                                                      | Zugang erhöht wird.                           |

Auf der Parzelle werden die Flächenmutationen wie folgt dargestellt:

| F | LÄCHENMUTATION    |               |          |            |             |            |                | ^       |
|---|-------------------|---------------|----------|------------|-------------|------------|----------------|---------|
|   | Mutationsnummer T | Mutationsgrun | d T      | Mut        | ationsdatum |            | Grundbuchdatum |         |
|   | 34678-2019        | Parzellierung |          | 19.04.2019 |             | 01.05.2019 | -              | ń.<br>7 |
| Z | ugang/Abgang      |               |          |            |             |            |                |         |
|   | Mutationsart      | T             | ObjektNr | T          | Fläche      |            | T              |         |
|   | Abgang            |               | 1002     |            | 250         |            | A              | b.      |
|   | Abgang            |               | 1003     |            | 500         |            |                | e.      |

Wichtig: Nach der Flächenmutation müssen sie folgende Informationen auf den Parzellen manuell überprüfen und richtig setzen:

- Zusatzfeld die Fläche kontrollieren
- Zonen und Bodenbedeckungen anpassen
- Aufgehobene Parzellen auf inaktiv setzen

#### Fall 1 – "Abgang" oder "Zugang"

Wenn von einer Parzellenfläche ein Abgang erfasst wird, so erstellt das Programm ein Zugang auf einer anderen Parzelle.

| Parzelle       | 1001            |                |          |
|----------------|-----------------|----------------|----------|
| Mutationsart   | "Landabtretung" |                |          |
| Parzelle       | 1001            | Parzelle       | 1002     |
| Mutationsgrund | "Abgang"        | Mutationsgrund | "Zugang" |
| Fläche         | -100m2          | Fläche         | +100m2   |
| Parzelle       | 1001            | Parzelle       | 1003     |
| Mutationsgrund | "Abgang"        | Mutationsgrund | "Zugang" |
| Fläche         | -100m2          | Fläche         | +100m2   |

#### Fall 2 – "Parzellierung"

Wenn von einer Parzellenfläche eine neue Parzelle entsteht spricht man von Parzellierung.

| Parzelle       | 1001            |                |                      |
|----------------|-----------------|----------------|----------------------|
| Mutationsart   | "Parzellierung" |                |                      |
| Parzelle       | 1001            | Parzelle       | 8900 (neue Parzelle) |
| Mutationsgrund | "Abgang"        | Mutationsgrund | "Zugang"             |
| Fläche         | -500m2          | Fläche         | +500m2               |

Bei der Parzellierung gibt es eine ausgehende Parzelle, eine Parzellierung entspricht für die ausgehende Parzelle einem Abgang. Aus der Parzellierung entsteht eine neue Parzelle (Objekt), diese erbt die Grundinformation sowie die Fläche.

#### Fall 3 – "Vereinigung"

Wenn aus zwei Parzellen eine wird, spricht man von Parzellenvereinigung.

| Parzelle       | 1001                  |                |                      |
|----------------|-----------------------|----------------|----------------------|
| Mutationsart   | "Vereinigung"         |                |                      |
| Parzelle       | 1001                  | Parzelle       | 8900 (neue Parzelle) |
| Mutationsgrund | "Abgang"              | Mutationsgrund | "Zugang"             |
| Fläche         | -500m2 (ganze Fläche) | Fläche         | +500m2               |
| Status         | inaktiv               |                |                      |

Bei der Vereinigung muss die Parzelle welche den Abgang hat manuell auf «inaktiv» gesetzt, d.h. die Parzelle wurde dadurch aufgehoben.

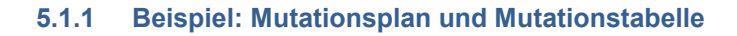

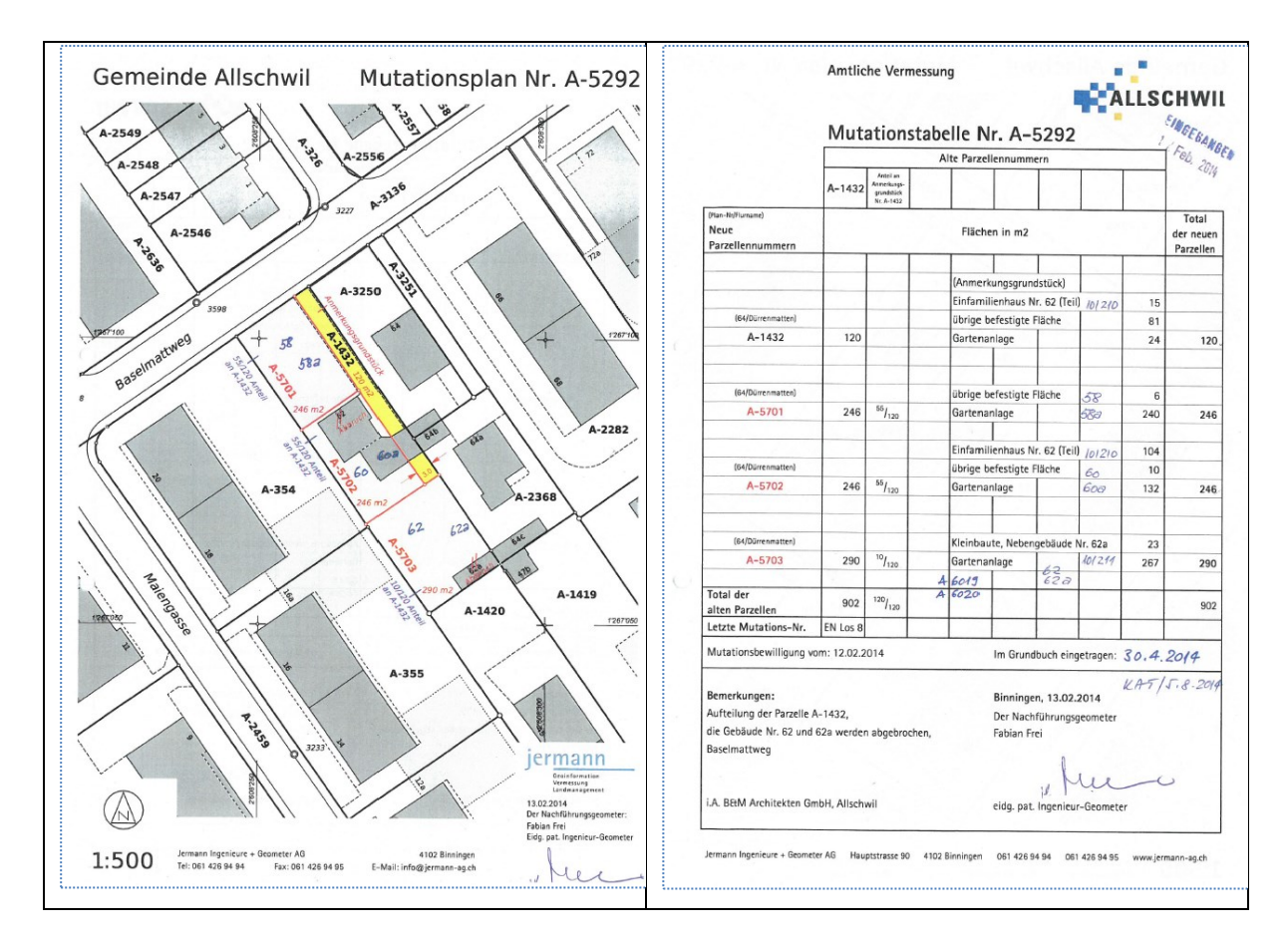

#### 5.1.2 Beispiel: Mutationsplan und Mutationstabelle A1060

| 4102 Binning             | enedre + Geometer AG     |                                      | Datum:                                               | 23.05.2012 |
|--------------------------|--------------------------|--------------------------------------|------------------------------------------------------|------------|
| Mutatio                  | nstabelle Nr. A-         | 5203                                 | Gemeinde Allschwil                                   |            |
| Amtliche                 | Vermessung               |                                      | Grundstück Nr.: A-10<br>Grundstücksart: Liegenschaft | 60         |
| Plannummer<br>Flumarne:  | : 98<br>Im Brüel         |                                      |                                                      |            |
| Flächenin                | halt                     |                                      |                                                      |            |
|                          |                          |                                      | Grundbu                                              | chfläche m |
|                          |                          |                                      |                                                      | 1299       |
| Bodenbed                 | eckung                   | C                                    |                                                      |            |
| Art                      | Bezeichnung              | EGID (Eidg.                          | Strassenname / Hausnummer                            | m          |
| Cobäudo                  | Finfamilienhaus          | 394493                               | Baslerstrasse 71                                     | 105        |
| Gebäude                  | Mehrfamilienhaus         | 245053297                            | Hegenheimermattweg 40a                               | 13         |
| Gebäude                  | Mehrfamilienhaus         | 245053296                            | Hegenheimermattweg 40b                               | 150        |
| Iboff übrige I           | efesticte Fläche         |                                      |                                                      | 330        |
| [hum] Garter             | anlage                   |                                      |                                                      | 57         |
| Total Fläche             | Grundbuch                |                                      |                                                      | 1'29       |
| Einzelobje               | ekte (Fläche nicht mass  | gebend für die Grundbuchf            | äche)                                                |            |
| Art                      | Bezeichnung              | EGID (Eidg.<br>Gebäudeidentifikator) | Strassenname / Hausnummer                            | m          |
| Unterstand               |                          |                                      |                                                      | 2          |
| unterirdische<br>Gebäude | * Autoeinstellhalle_Park | haus 245056836                       | Hegenheimermattweg 40c                               | 294        |
| Letzte Mutat             | ionsnummer: A-5123       |                                      | Fabian Frei<br>Eidg. pat. Ingenieur-Geometer         |            |
| Bemerkunge               | n:                       |                                      | hut                                                  |            |
| Aufnahme A               | nbau an Einfamilienhaus  | Nr. 71                               | 14 100000                                            |            |

# 6. Index

Änderungnachweis 1 Baurecht 15 Bodenbedeckung 7 EGID 8 Gebäude 8 Gebäudeschätzung 9 Gebäudewert 9 Handänderung 14 Katasteranzeige 17 Korporationsparzelle 16 Miteigentum 1, 3, 13 Nutzniessung 15 Objektdefinitionen 3 Objektsuche 3 Objektverbindung 10 Objektverwaltung 5 Parzellen 5 unselbständiges Baurecht 9 Zonen 6

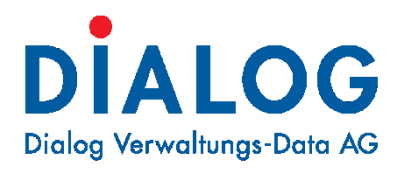

#### **Dialog Verwaltungs-Data AG**

Seebadstrasse 32 • 6283 Baldegg Telefon 041 289 22 22 info@dialog.ch • www.dialog.ch